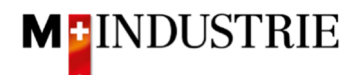

# Ariba Netzwerk Anleitung für Materialbestellungen

# Bestellbestätigung und Rechnung eingeben

# Inhalt

| 1. | Empfang Bestellung als Email                                         |                                                             |        |  |  |
|----|----------------------------------------------------------------------|-------------------------------------------------------------|--------|--|--|
| 2. | Anr                                                                  | nelden auf dem Ariba Netzwerk                               | - 3 -  |  |  |
| 3. | Bes                                                                  | stellbestätigung eingeben                                   | - 6 -  |  |  |
| 3. | .1                                                                   | Bestellbestätigung eingeben - Gesamte Bestellung bestätigen | - 6 -  |  |  |
| 3. | 3.2 Bestellbestätigung eingeben - Positionen aktualisieren           |                                                             |        |  |  |
| 4. | Re                                                                   | chnung eingeben                                             | - 16 - |  |  |
| 4. | .1                                                                   | Standardrechnung                                            | - 16 - |  |  |
| 4. | 1.2       Standardrechnung mit Nebenkosten       - 22 -              |                                                             |        |  |  |
| 5. | Hin                                                                  | terlegung Mehrwertsteuernummer im Ariba Netzwerk Profil     | - 29 - |  |  |
| 6. | Was kann ich machen, wenn ich die Bestellemail nicht mehr habe? - 29 |                                                             |        |  |  |
| 7. | Wie kann ich die Bestellemailadresse anpassen? - 30 -                |                                                             |        |  |  |

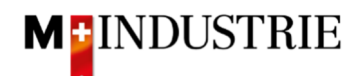

# 1. Empfang Bestellung als Email

Sie erhalten von der DELICA AG / JOWA AG eine Bestellung als Email. Alle relevanten Informationen sind auf der Bestellemail ersichtlich:

| Wenn mit Ihrer Organisation mehr als eine E-M                                                                                                    | ail-Adresse für die Zustellur                                                                                                    | ng von Bestellaufträgen verl                                                                                                    | knupft ist, wird die Kopie dieses Bestella.                                                                                                    | ultrags ebenfalls an diese Adressen gesendet.                                                                                                    |
|----------------------------------------------------------------------------------------------------|----------------------------------------------------------------------------------------------------|----------------------------------------------------------------------------------------------------|----------------------------------------------------------------------------------------------------|----------------------------------------------------------------------------------------------------|
|                                                                                                    |                                                                                                    |                                                                                                    |                                                                                                    |                                                                                                    |
| Nachricht von Ihrem Kunden M-In                                                                                                    | dustrie - TEST                                                                                                    |                                                                                                    |                                                                                                    |                                                                                                    |
| Gerne erwarten wir die Auftra<br>hierzu unten auf<br>"Bestellung verarbeiten".<br>Bei der ersten Eingabe einer<br>dem Ariba Netzwerk notwend                                                                                                    | agsbestätigung un<br>Auftragsbestätigu<br>lig.                                                                                                    | d Rechnung zu die<br>ng oder Rechnung                                                                                                    | eser Bestellung über das Ar                                                                                                    | iba Netzwerk. Klicken Sie<br>tenlose Registrierung auf                                                                                                |
| Anleitungen dazu finden Sie unte                                                                                                    | er folgender Website                                                                                                    | : https://support.ariba.c                                                                                                    | com/ariba-network-light-account                                                                                                    |                                                                                                    |
|                                                                                                    |                                                                                                    | Bestellung verarbe                                                                                                    | biten                                                                                                    |                                                                                                    |
| eser Bestellauftrag wurde von Ariba Network g                                                                                                    | gesendet. Weitere Inform                                                                                                    | ationen zu Ariba und Ariba                                                                                                    | Network finden Sie unter <u>http://www.a</u>                                                                                                    | ariba.com.                                                                                                    |
| on:                                                                                                    | An:                                                                                                    |                                                                                                    |                                                                                                    | Bestellauftra                                                                                                    |
| WA AG                                                                                                    | OPM22-TES                                                                                                    | 1.5<br>10                                                                                                    |                                                                                                    | (Net                                                                                                    |
| lenwiesenstrasse 9 9 9<br>eferantenbuchaltung                                                                                                    | 8953 Dietiko                                                                                                    | n                                                                                                    |                                                                                                    | Betrag: 200.00 CH                                                                                                    |
| 504 Volketswil<br>H                                                                                                    | Schweiz                                                                                                    |                                                                                                    |                                                                                                    | Version:                                                                                                    |
| chweiz                                                                                                    | Fax:                                                                                                    |                                                                                                    |                                                                                                    |                                                                                                    |
|                                                                                                    | E-Mail: <u>Okan</u>                                                                                                    | .Koeseoglu@mgb.ch                                                                                                    |                                                                                                    |                                                                                                    |
| merkungen<br>imment Type: Terms and Conditions<br>dy:Sofern keine speziellen Vereinbarungen zw<br>ufbedingungen) der M-Industrie und die AGB<br>ciétés M-Industry, les conditions générales d'<br>appareils sont applicables. / Unless there are                                                                                                    | vischen dem Lieferanten u<br>zum Kaufvertrag für Masci<br>achat (AKB) de M-Industry<br>special agreements betwe                                                                                                    | nd den M-Industrie Untern<br>hinen und Apparate. / Sau<br>et les conditions générale<br>en the supplier and the M-                                                                                                    | ehmen vorliegen, gelten die AKB (Allge<br>f accord particulier entre le fournisseur<br>s régissant les contrats de vente de ma<br>Industry companies, the AKB (General                                                                                                    | meine<br>et les<br>chines<br>Terms                                                                                                    |
| Imment Type: Terms and Conditions<br>wiment Type: Terms and Conditions<br>dy:Sofern keine speziellen Vereinbarungen zu<br>urbedingungen) der M-Industrie und die AGB<br>cickts M-Industry, les conditions générales d'<br>appareils sont applicables. / Unless there are<br>d Conditions of Purchase) of the M-Industry a<br>ply.<br>unstige Informationen<br>sponsible Buyer: Weibel, Hans-J<br>uchungskreis: 3110<br>me des Einkaufsbereichs: Purchasing Uni                                                                                                    | wischen dem Lieferanten un<br>zum Kaufvertrag für Masc<br>achat (AKB) de M-Industry<br>special agreements betwe<br>and the Standard Terms an<br>örq, +41 44 947 95 38, Ha<br>t JOWA                                                                                                    | nd den M-Industrie Unterm<br>hinen und Apparate. / Sau<br>et les conditions générale<br>en the supplier and the M-<br>id Conditions governing co<br>ans-Joerg.Weibel@lowa.ch                                                                                                    | ehmen vorliegen, gelten die AXB (Allge<br>f accord particulier entre le fournisseur<br>s régissant les contrats de vente de ma<br>Industry companies, the AKB (General<br>ntracts of sale for machinery and applia<br>(Email für Auftraqsbestätigung)                                                                                    | meine<br>et les<br>chines<br>Terms<br>inces                                                                                                    |
| mencungen<br>mment Type: Terms and Conditions<br>bdy:Sofern keine speziellen Vereinbarungen ADB<br>subbedingungen) der M-Industrie und die ADB<br>ciétés M-Industry, les conditions générales d'<br>appareils sont applicables. / Unless there are<br>id Conditions of Purchase) of the M-Industry a<br>ply.<br>bonstige Informationen<br>esponsible Buyer: Weibel, Hans-J<br>uchungskreis: 3110<br>ame des Einkaufsbereichs: Purchasing Uni<br>lle Artikel liefern an                                                                                                    | wischen dem Lieferanten u<br>zum Kaufvertrag für Masc<br>achat (AKB) de M-Industry<br>special agreements betwe<br>ind the Standard Terms an<br>örq, +41 44 947 95 38, <u>Hi</u><br>t JOWA                                                                                                    | nd den M-Industrie Untern<br>hinen und Apparate. / Sau<br>r et les conditions générale<br>en the supplier and the M-<br>d Conditions governing cor<br>ans-Joera.Weibel@iowa.ch                                                                                                    | ehmen vorliegen, gelten die AKB (Allge<br>f accord particulier entre le fournisseur<br>s régissant les contrats de vente de ma<br>Industry companies, the AKB (General<br>ntracts of sale for machinery and applia<br>(Email für Auftragsbestätigung)                                                                                    | meine<br>et les<br>chines<br>Terms<br>inces                                                                                                    |
| merkungen<br>mment Type: Terms and Conditions<br>sdy:Sofern keine speziellen Vereinbarungen zu-<br>unbedingungen) der M-Industrie und die AGB<br>(citets M-Industry, les conditions generales d'<br>appareils sont applicables. / Unless there are<br>id Conditions of Purchase) of the M-Industry a<br>ply.<br>onstige Informationen<br>esponsible Buyer: Weibel, Hans-J<br>uchungskreis: 3110<br>ame des Einkaufsbereichs: Purchasing Uni<br>Ele Artikel liefern an<br>DWA RB Gränichen                                                                                                    | wischen dem Lieferanten u<br>zum Kaufvertrag für Masc<br>achat (AKB) de M-Industry<br>special agreements betwe<br>ind the Standard Terms an<br>örq, +41 44 947 95 38, Hi<br>t JOWA                                                                                                    | nd den M-Industrie Untern<br>hinen und Apparate. / Sau<br>r et les conditions généraie<br>en the supplier and the M-<br>id Conditions governing cor<br>ans-Joero.Weibel@iowa.ch<br>nungsanschrift<br>A AG                                                                                                    | ehmen vorliegen, gelten die AKB (Alige<br>f accord particulier entre le fournisseur<br>s régissant les contrats de vente de ma<br>Industry companies, the AKB (General<br>ntracts of sale for machinery and applia<br>(Email für Auftragsbestätigung)                                                                                    | meine<br>et les<br>chines<br>Terms<br>nces<br>Empfänger<br>OKöseoqlu                                                                                  |
| merkungen<br>mment Type: Terms and Conditions<br>sdy:Sofern keine speziellen Vereinbarungen zu<br>unbedingungen) der M-Industrie und die AGB<br>ciétés M-Industry, les conditions générales d'<br>appareils sont applicables. / Unless there are<br>id Conditions of Purchase) of the M-Industry a<br>ply.<br>onstige Informationen<br>esponsible Buyer: Weibel, Hans-J<br>uchungskreis: 3110<br>ame des Einkaufsbereichs: Purchasing Uni<br>E Artikel liefern an<br>DWA RB Gränlchen<br>ackerstrasse 1<br>222 Gränichen                                                                                                    | wischen dem Lieferanten u<br>zum Kaufvertrag für Masc<br>achat (AKB) de M-Industry<br>special agreements betwe<br>ind the Standard Terms an<br>örg, +41 44 947 95 38, Hi<br>t JOWA<br>Rech<br>JOW                                                                                                    | nd den M-Industrie Untern<br>hinen und Apparate. / Sau<br>ret les conditions genrale<br>een the supplier and the M-<br>id Conditions governing cor<br>ans-Joera.Weibel@lowa.ch<br>nungsanschrift<br>(A AG<br>wiesenstrasse 9 9 9<br>antenbuchaltung                                                                                                 | ehmen vorliegen, gelten die AKB (Alige<br>f accord particulier entre le fournisseur<br>s régissant les contrats de vente de ma<br>Industry companies, the AKB (General<br>ntracts of sale for machinery and applia<br>(Email für Auftragsbestätigung)                                                                                    | meine<br>et les<br>chines<br>Terms<br>nces<br>Empfänger<br>OKöseoqlu<br>JOWA RB Gränichen                                                             |
| merekungen<br>mment Type: Terms and Conditions<br>wirbedingungen) der M-Industrie und die AGB<br>ciétés M-Industry, les conditions générales d'<br>appareils sont applicables. / Unless there are<br>id Conditions of Purchase) of the M-Industry a<br>ply.<br>mstige Informationen<br>esponsible Buyer: Weibel, Hans-J<br>ichungskreis: 3110<br>ime des Einkaufsbereichs: Purchasing Uni<br>lle Artikel liefern an<br><b>DWA RB Gränichen</b><br>ackerstrasse 1<br>722 Gränichen<br>G<br>chweiz                                                                                                    | wischen dem Lieferanten u<br>zum Kaufvertrag für Masd<br>achat (AKB) de M-Industry<br>special agreements betwe<br>ind the Standard Terms an<br>örq, +41 44 947 95 38, Hi<br>t JOWA<br>Rech<br>JOW<br>Erfen<br>Liefe<br>8604<br>ZH                                                                                                    | nd den M-Industrie Unterm<br>hinen und Apparate. / Sau<br>ret les conditions genrale<br>een the supplier and the M-<br>id Conditions governing cor<br>ans-Joera.Weibel@lowa.ch<br>nungsanschrift<br>(A AG<br>widesenstrasse 9 9 9<br>aratenbuchaltung<br>i Volketswil                                                                               | ehmen vorliegen, gelten die AKB (Allge<br>f accord particulier entre le fournisseur<br>srégissant les contrats de vente de ma<br>Industry companies, the AKB (General<br>Intracts of sale for machinery and applia<br>(Email für Auftraqsbestätiqunq)                                                                                    | meine<br>et les<br>chines<br>Terms<br>nces<br>Empfänger<br>OKőseoqlu<br>JOWA RB Gränichen                                                             |
| merkungen<br>mment Type: Terms and Conditions<br>wirbedingungen) der M-Industrie und die AGB<br>ciétés M-Industry, les conditions générales d'<br>appareils sont applicables. / Unless there are<br>id Conditions of Purchase) of the M-Industry a<br>ply.<br>Instige Informationen<br>isponsible Buyer: Weibel, Hans-J<br>ichungskreis: 3110<br>me des Einkaufsbereichs: Purchasing Uni<br>le Artikel liefern an<br><b>DWA RB Gränichen</b><br>ickerstrase 1<br>122 Gränichen<br>5<br>tweiz<br>de der Lieferanschrift: 3052<br>Mail: Okan.Koeseoglußmgb.ch                                                                                                    | wischen dem Lieferanten u<br>zum Kaufvertrag für Mass<br>achat (AKB) de M-Industry<br>special agreements betwe<br>und the Standard Terms an<br>örg, +41 44 947 95 38, <u>Hi</u><br>t JOWA<br>Rech<br>J <b>OW</b><br>Erlen<br>Liefe<br>8604<br>ZH<br>Schw                                                                                                    | nd den M-Industrie Unterm<br>hinen und Apparate. / Sau<br>ret les conditions generate<br>en the supplier and the M-<br>id Conditions governing cor<br>ans-Joera.Weibel@lowa.ch<br>nungsanschrift<br>(A AG<br>veiseenstrasse 9 9 9<br>rantenbuchaltung<br>i Volketswill<br>veiz                                                                      | ehmen vorliegen, gelten die AKB (Allge<br>f accord particulier entre le fournisseur<br>s régissant les contrats de vente de ma<br>Industry companies, the AKB (General<br>ntracts of sale for machinery and applia<br>(Email für Auftragsbestätigung)                                                                                    | meine<br>et les<br>chines<br>Terms<br>nces<br>Empfänger<br>OKöseeqlu<br>JOWA RB Gränichen                                                             |
| mereungen<br>mment Type: Terms and Conditions<br>dy:Söfern keine speziellen Vereinbarungen zy<br>ubedingungen) der M-Industrie und die AGB<br>ciétés M-Industry, les conditions générales d'i<br>appareils sont applicables. / Unless there are<br>d Conditions of Purchase) of the M-Industry a<br>ply.<br>nstige Informationen<br>sponsible Buyer: Weibel, Hans-J<br>chungskreis: 3110<br>me des Einkaufsbereichs: Purchasing Uni<br>le Artikel liefern an<br>WA RB Gränichen<br>scherstrasse 1<br>722 Gränichen<br>scherziz<br>de der Lieferanschrift: 3052<br>Mail: Okan.Koeseoglu@mgb.ch<br>sitionen                                                                                                    | wischen dem Lieferanten u<br>zum Kaufvertrag für Masc<br>achat (AKB) de M-Industry<br>special agreements betwe<br>ind the Standard Terms an<br>örq, +41 44 947 95 38, Hi<br>t JOWA<br>Rech<br>JOWA<br>Rech<br>Schw<br>Liefe<br>8604<br>ZH<br>Schw                                                                                                    | nd den M-Industrie Untern<br>hinen und Apparate. / Sau<br>r et les conditions générale<br>en the supplier and the M-<br>id Conditions governing cor<br>ans-Joera Weibel@iowa.ch<br>unungsanschrift<br>A AG<br>wiesenstrasse 9 9 9<br>rantenbuchaltung<br>Volketswill<br>veiz<br>Benältigt am                                                        | ehmen vorliegen, gelten die AKB (Allge<br>f accord particulier entre le fournisseur<br>s régissant les contrats de vente de ma<br>Industry companies, the AKB (General<br>ntracts of sale for machinery and applia<br>(Email für Auftragsbestätigung)                                                                                    | meine<br>et les<br>chines<br>Terms<br>inces                                                                                                    |
| menent Type: Terms and Conditions<br>wiment Type: Terms and Conditions<br>dy:Sofern keine speziellen Vereinbarungen zu<br>urbedingungen) der M-Industrie und die AGB<br>ciétés M-Industry, les conditions générales d'<br>appareils sont applicables. / Unless there are<br>d Conditions of Purchase) of the M-Industry a<br>ply.<br>unstige Informationen<br>sponsible Buyer: Weibel, Hans-J<br>uchungskreis: 3110<br>me des Einkaufsbereichs: Purchasing Uni<br>le Artikel liefern an<br>DVAA RB Gränichen<br>Scherstrasse 1<br>72 Gränichen<br>5<br>chweiz<br>de der Lieferanschrift: 3052<br>Mail: Okan.Koeseoglu@mgb.ch<br>esitionen<br>ositionsnr. Teilenr. / Beschreibung<br>Not Available<br>Werkzeug ABC                                                                                                    | wischen dem Lieferanten u<br>zum Kaufvertrag für Masd<br>achat (AKB) de M-Industry<br>special agreements betwe<br>und the Standard Terms an<br>örq, +41 44 947 95 38, Hi<br>t JOWA<br>Rech<br>JOW<br>File<br>B604<br>ZH<br>Schw<br>Art Menge (Einh<br>Material 1 (EA)                                                                                                    | nd den M-Industrie Unterm<br>hinen und Apparate. / Sau<br>ret les conditions generate<br>en the supplier and the M-<br>id Conditions governing cor<br>ans-Joera.Weibel©lowa.ch<br>nungsanschrift<br>(A AG<br>i Volketswill<br>volketswill<br>velz<br>heit) Benötigt am<br>26. Nov. 2019                                                             | ehmen vorliegen, gelten die AKB (Allge<br>f accord particulier entre le fournisseur<br>s régissant les contrats de vente de ma<br>Industry companies, the AKB (General<br>ntracts of sale for machinery and applia<br>(Email für Auftragsbestätigung)<br>(Email für Auftragsbestätigung)<br>Preis pro Mengeneinheit<br>200.00 CHF        | meine<br>et les<br>chines<br>Terms<br>nces<br>Empfänger<br>OKöseoqlu<br>JOWA RB Gränichen<br>Zwischensumme<br>200.00 CHF                              |
| merekungen<br>mment Type: Terms and Conditions<br>dy:Sofern keine speziellen Vereinbarungen zu<br>urbedingungen) der M-Industrie und die AGB<br>citéts M-Industry, les conditions générales d'<br>appareils sont applicables. / Unless there are<br>d Conditions of Purchase) of the M-Industry a<br>ply.<br>mstige Informationen<br>sponsible Buyer: Weibel, Hans-J<br>tchungskreis: 3110<br>me des Einkaufsbereichs: Purchasing Uni<br>le Artikel liefern an<br><b>DWA RB Gränchen</b><br>sckerstrasse 1<br>122 Gränichen 5<br>5<br>chweiz<br>de der Lieferanschrift: 3052<br>Mail: Okan.Koeseoglu@mgb.ch<br>sistionen<br>ositionsnr. Tellenr. / Beschreibung<br>Not Available<br>Werkzeug ABC<br>Sonstige Informationen                                                                                                    | wischen dem Lieferanten u<br>zum Kaufvertrag für Mass<br>achat (AKB) de M-Industry<br>special agreements betwe<br>und the Standard Terms an<br>örq, +41 44 947 95 38, Hi<br>t JOWA<br>Rech<br>JOW<br>Film<br>Bedo<br>ZH<br>Schw<br>Art Menge (Einh<br>Material 1 (EA)                                                                                                    | nd den M-Industrie Unterm<br>hinen und Apparate. / Sau<br>ret les conditions générale<br>en the supplier and the M-<br>id Conditions governing co<br>ans-Joera. Weibel@lowa.ch<br>nungsanschrift<br>A AG<br>volketswill<br>volketswill<br>veiz<br>heit) Benötigt am<br>26. Nov. 2019                                                                | ehmen vorliegen, gelten die AKB (Allge<br>f accord particulier entre le fournisseur<br>s régissant les contrats de vente de ma<br>industry companies, the AKB (General<br>ntracts of sale for machinery and applia<br>(Email für Auftragsbestätigung)<br>(Email für Auftragsbestätigung)<br>Preis pro Mengeneinheit<br>200.00 CHF        | meine<br>et les<br>chines<br>Terms<br>inces<br>Empfänger<br>OKöseoqlu<br>JOWA RB Gränichen<br>Zwischensumme<br>200.00 CHF                             |
| merekungen<br>mment Type: Terms and Conditions<br>wij:Sofern keine speziellen Vereinbarungen zu<br>urbedingungen) der M-Industrie und die AGB<br>ciétés M-Industry, les conditions générales d'<br>appareils sont applicables. / Unless there are<br>d Conditions of Purchase) of the M-Industry a<br>ply.<br>onstige Informationen<br>seponsible Buyer: Weibel, Hans-J<br>uchungskreis: 3110<br>mme des Einkaufsbereichs: Purchasing Uni<br>le Artikel liefern an<br><b>DWA RB Grönichen</b><br>ackerstrasse 1<br>722 Gränichen<br>G<br>G<br>chweiz<br>G<br>chweiz<br>G<br>chweiz<br>G<br>Mot Available<br>Werkzeug ABC<br>Sonstige Informationen<br>Positionser, der Bestellanforderu<br>Anforderer                                                                                                    | wischen dem Lieferanten u<br>zum Kaufvertrag für Mass<br>achat (AKB) de M-Industry<br>special agreements betwe<br>ind the Standard Terms an<br>örq, +41 44 947 95 38, H<br>t JOWA<br>Rech<br>JOWA<br>Rech<br>JOWA<br>Rech<br>Art Menge (Einh<br>Material 1 (EA)<br>Rech<br>Art Menge (Einh<br>Material 1 (EA)                                                                                                    | nd den M-Industrie Untern<br>hinen und Apparate. / Sau<br>r et les conditions générale<br>sen the supplier and the M-<br>id Conditions governing cor<br>ans-Joera Weibel@iowa.ch<br>unungsanschrift<br>A AG<br>wiesenstrasse 9 9 9<br>wiesenstrasse 9 9 9<br>rantenbuchaltung<br>! Volketswill<br>veiz<br>heit) Benötigt am<br>26. Nov. 2019        | ehmen vorliegen, gelten die AKB (Allge<br>f accord particulier entre le fournisseur<br>s régissant les contrats de vente de ma<br>industry companies, the AKB (General<br>ntracts of sale for machinery and applia<br>(Email für Auftragsbestätigung)<br>(Email für Auftragsbestätigung)<br>Preis pro Mengeneinheit<br>200.00 CHF        | meine<br>et les<br>chines<br>Terms<br>inces<br>Empfänger<br>OKöseoqlu<br>JOWA RB Gränichen<br>Zwischensumme<br>200.00 CHF                             |
| mencungen<br>mment Type: Terms and Conditions<br>xdy:Sofern keine speziellen Vereinbarungen zu<br>urbedingungen) der M-Industrie und die ACB<br>ciétés M-Industry, les conditions générales d'<br>appareils sont applicables. / Unless there are<br>d Conditions of Purchase) of the M-Industry a<br>ply.<br>onstige Informationen<br>esponsible Buyer: Weibel, Hans-J<br>uchungskreis: 3110<br>me des Einkaufsbereichs: Purchasing Uni<br>lle Artikel liefern an<br><b>OWA RB Grönichen</b><br>ackerstrasse 1<br>722 Gränichen<br>G de der Lieferanschrift: 3052<br>-Mall: Okan,Koeseoglu@mgb.ch<br>ssitionen<br>ositionsnr. Teilenr. / Beschreibung<br>Not Available<br>Werkzeug ABC<br>Sonstige Informationen<br>Positionsnr, der Bestellanforderu<br>Anforderer:<br>Bestellanforderungsnummer:                                                                                                    | wischen dem Lieferanten u<br>zum Kaufvertrag für Mass<br>achat (AKB) de M-Industry<br>special agreements betwe<br>ind the Standard Terms an<br>örq, +41 44 947 95 38, H<br>t JOWA<br>Rech<br>JOWA<br>Rech<br>JOWA<br>Rech<br>JOWA<br>Rech<br>Art Menge (Einł<br>Material 1 (EA)<br>Naterial 1 (EA)<br>Naterial 1 (EA)                                                                                                    | nd den M-Industrie Unterm<br>hinen und Apparate. / Sau<br>r et les conditions générale<br>en the supplier and the M-<br>id Conditions governing cor<br>ans-Joero. Weibel@iowa.ch<br>inungsanschrift<br>A AG<br>inungsanschrift<br>A AG<br>inviesenstrasse 9 9 9<br>arantenbuchaltung<br>i Volketswill<br>veiz<br>heit) Benötigt am<br>26. Nov. 2019 | ehmen vorliegen, gelten die AKB (Allge<br>f accord particulier entre le fournisseur<br>s régissant les contrats de vente de ma<br>industry companies, the AKB (General<br>ntracts of sale for machinery and applia<br>(Email für Auftragsbestätigung)<br>(Email für Auftragsbestätigung)<br><b>Preis pro Mengeneinheit</b><br>200.00 CHF | meine<br>et les<br>chines<br>Terms<br>inces<br>Empfänger<br>OKöseoqlu<br>JOWA RB Gränichen<br>Zwischensumme<br>200.00 CHF                             |
| mencungen<br>mment Type: Terms and Conditions<br>xdy:Sofern keine speziellen Vereinbarungen zu<br>kufbedingungen) der M-Industrie und die ACB<br>ciétés M-Industry, les conditions générales d'<br>appareils sont applicables. / Unless there are<br>d Conditions of Purchase) of the M-Industry a<br>ply.<br>onstige Informationen<br>esponsible Buyer: Weibel, Hans-J<br>uchungskreis: 3110<br>me des Einkaufsbereichs: Purchasing Uni<br>lle Artikel liefern an<br><b>OWA RB Grönichen</b><br>ackerstrasse 1<br>722 Gränichen<br>G de der Lieferanschrift: 3052<br>-Mall: Okan,Koeseoglußmgb.ch<br>ssitionen<br>ositionsnr. Teilenr. / Beschreibung<br>Not Available<br>Werkzeug ABC<br>Sonstige Informationen<br>Positionsnr, der Bestellanforderu<br>Anforderer:<br>Bestellanforderungsnummer:<br>Incoterms Location:<br>Payment Term UniqueID:                                                                                                    | wischen dem Lieferanten u<br>zum Kaufvertrag für Mass<br>achat (AKB) de M-Industry<br>special agreements betwe<br>und the Standard Terms an<br>örq, +41 44 947 95 38, Hj<br>t JOWA<br>Rech<br>JOWA<br>Rech<br>JOWA<br>Rech<br>JOWA<br>Rech<br>Schw<br>Industry<br>Schw<br>Material 1 (EA)<br>Naterial 1 (EA)                                                                                                    | nd den M-Industrie Unterm<br>hinen und Apparate. / Sau<br>r et les conditions générale<br>en the supplier and the M-<br>id Conditions governing cor<br>ans-Joerg. Weibel@iowa.ch<br>nungsanschrift<br>/A AG<br>wiesenstrasse 9 9 9<br>aratenbuchaltung<br>! Volketswil<br>veiz<br>heit) Benötigt am<br>26. Nov. 2019                                | ehmen vorliegen, gelten die AKB (Allge<br>f accord particulier entre le fournisseur<br>s régissant les contrats de vente de ma<br>Industry companies, the AKB (General<br>ntracts of sale for machinery and applia<br>(Email für Auftragsbestätigung)<br>(Email für Auftragsbestätigung)<br>Preis pro Mengeneinheit<br>200.00 CHF        | meine<br>et les<br>chines<br>Terms<br>inces<br>Empfänger<br>OKöseoqlu<br>JOWA RB Gränichen<br>Zwischensumme<br>200.00 CHF                             |
| mencungen mment Type: Terms and Conditions sydy:Sofern keine speziellen Vereinbarungen z ubbedingungen) der M-Industrie und die ACB ciétés M-Industry, les conditions générales d' appareils sont applicables. / Unless there are apply. onstige Informationen esponsible Buyer: Weibel, Hans-J uchungskreis: 3110 mme des Einkaufsbereichs: Purchasing Uni lle Artikel liefern an OWA RB Grönichen ackerstrasse 1 722 Gränichen Geder Lieferanschrift: 3052 -Mall: Okan,Koeseoglu/Brngb.ch ssitionen ositionsnr. Teilenr. / Beschreibung Not Available Werkzeug ABC Sonstige Informationen Positionsnr, der Bestellanforderu Anforderer: Bestellanforderungsnummer: Incoterms Location: Payment Term UniqueID: Payment Term UniqueID:                                                                                                    | wischen dem Lieferanten un<br>zum Kaufvertrag für Mass<br>achat (AKB) de M-Industry<br>special agreements betwe<br>und the Standard Terms an<br>örq, +41 44 947 95 38, Hj<br>t JOWA<br>Rech<br>JOWA<br>Rech<br>JOWA<br>Rech<br>JOWA<br>Rech<br>JOWA<br>Rech<br>Schw<br>International (EA)<br>Material 1 (EA)<br>Naterial 1 (EA)<br>No30<br>Okan Koeseoglu<br>PR5085<br>Gränichen<br>N030<br>30 days net<br>Werkzeug ABC                                                                                                    | nd den M-Industrie Unterm<br>hinen und Apparate. / Sau<br>r et les conditions générale<br>en the supplier and the M-<br>id Conditions governing cor<br>ans-Joerg. Weibel@iowa.ch<br>nungsanschrift<br>(A A G<br>inviesenstrasse 9 9 9<br>aratenbuchaltung<br>Volketswill<br>veiz<br>heit) Benötigt am<br>26. Nov. 2019                              | ehmen vorliegen, gelten die AKB (Allge<br>f accord particulier entre le fournisseur<br>Industry companies, the AKB (General<br>Intracts of sale for machinery and applia<br>(Email für Auftragsbestätigung)<br>(Email für Auftragsbestätigung)<br>Preis pro Mengeneinheit<br>200.00 CHF                                                  | meine<br>et les<br>chines<br>Terms<br>inces<br>Empfänger<br>OKöseoqlu<br>JOWA RB Gränichen<br>Zwischensumme<br>200.00 CHF                             |
| Immend Type: Terms and Conditions<br>symment Type: Terms and Conditions<br>bdy:Sofern keine speziellen Vereinbarungen zu<br>urbedingungen) der M-Industrie und die ACB<br>ciétés M-Industry, les conditions générales d'<br>appareils sont applicables. / Unless there are<br>apply.<br>bots of Purchase) of the M-Industry a<br>ply.<br>bots of Purchase) of the M-Industry a<br>ply.<br>bots of Purchase) of the M-Industry a<br>ply.<br>bots of Purchase) of the M-Industry a<br>ply.<br>bots of Purchase) of the M-Industry a<br>ply.<br>bots of Purchase) of the M-Industry a<br>ply.<br>bots of Purchase<br>bots of Purchase) of the M-Industry a<br>ply.<br>bots of Purchase<br>bots of Purchase<br>Not Available<br>Werkzeug ABC<br>Sonstige Informationen<br>Positionsen: der Bestellanforderu<br>Anforderer:<br>Bestellanforderungsnummer:<br>Incoterms Location:<br>Payment Term UniqueID:<br>Payment Term UniqueID:<br>Payment Term | wischen dem Lieferanten u<br>zum Kaufvertrag für Masc<br>achat (AKB) de M-Industry<br>special agreements betwe<br>ind the Standard Terms an<br>örq, +41 44 947 95 38, Hi<br>t JOWA<br>Rech<br>JOWA<br>Rech<br>JOW<br>Erfen<br>Liefe<br>8604<br>2H<br>Schw<br>Art Menge (Einł<br>Material 1 (EA)<br>ng: 1<br>Okan Koeseoglu<br>PR5085<br>Gränichen<br>N030<br>30 days net<br>Werkzeug ABC<br>custom                                                                                                    | nd den M-Industrie Unterm<br>hinen und Apparate. / Sau<br>re t les conditions générale<br>een the supplier and the M-<br>id Conditions governing cor<br>ans-Joera. Weibel@lowa.ch<br>nungsanschrift<br>(A AG<br>wiesenstrasse 9 9 9<br>aratenbuchaftung<br>! Volketswill<br>reiz<br>heit) Benötigt am<br>26. Nov. 2019                              | ehmen vorliegen, gelten die AKB (Alige<br>f accord particulier entre le fournisseur<br>srégissant les contrats de vente de ma<br>Industry companies, the AKB (General<br>Intracts of sale for machinery and applia<br>(Email für Auftragsbestätigung)<br>(Email für Auftragsbestätigung)<br>Preis pro Mengeneinheit<br>200.00 CHF        | meine<br>et les<br>chines<br>Terms<br>inces<br>Empfänger<br>OKöseoqlu<br>JOWA RB Gränichen<br>Zwischensumme<br>200.00 CHF                             |
| nmencungen omment Type: Terms and Conditions ody:Sofern keine speziellen Vereinbarungen z aufbedingungen) der M-Industrie und die ACB soldetés M-Industry, les conditions générales d' appareils sont applicables. / Unless there are apply. onstige Informationen esponsible Buyer: Weibel, Hans-J uchungskreis: 3110 ame des Einkaufsbereichs: Purchasing Uni life Artikel liefern an OWA RB Gränichen ackerstrasse 1 722 Granichen G G wwilz de der Lieferanschrift: 3052 -Mail: Okan.Koeseoglu/Brngb.ch ssitionen vositionsnr. Teilenr. / Beschreibung Not Available Werkzeug ABC Sonstige Informationen Positionsnr, der Bestellanforderu Anforderer: Bestellanforderungsnummer: Incoterms Location: Payment Term UniqueID: Payment Term UniqueID: Payment Term Payment Term Uniq                                                                                                    | wischen dem Lieferanten u<br>zum Kaufvertrag für Masc<br>achat (AKB) de M-Industry<br>special agreements betwe<br>ind the Standard Terms an<br>örq, +41 44 947 95 38, Ha<br>t JOWA<br>Rech<br>JOW<br>Erfen<br>Liefe<br>8604<br>25dw<br>Art Menge (Einł<br>Material 1 (EA)<br>mig:1<br>Okan Koeseoglu<br>PR5085<br>Gränichen<br>N030<br>30 days net<br>Werkzeug ABC<br>custom<br>L4:14 Uhr                                                                                                    | nd den M-Industrie Unterm<br>hinen und Apparate. / Sau<br>re tie sconditions generale<br>een the supplier and the M-<br>id Conditions governing cor<br>ans-Joera. Weibel@Iowa.ch<br>nungsanschrift<br>(A AG<br>wiesenstrasse 9 9 9<br>aratenbuchaltung<br>! Volketswill<br>weiz<br>heit) Benötigt am<br>26. Nov. 2019                               | ehmen vorliegen, gelten die AKB (Alige<br>f accord particulier entre le fournisseur<br>srégissant les contrats de vente de ma<br>Industry companies, the AKB (General<br>Intracts of sale for machinery and applia<br>(Email für Auftragsbestätigung)<br>(Email für Auftragsbestätigung)<br>Preis pro Mengeneinheit<br>200.00 CHF        | meine<br>et les<br>chines<br>Terms<br>inces                                                                                                    |
| nmenct type: Terms and Conditions<br>odw:Sofern keine speziellen Vereinbarungen z<br>aufbedingungen) der M-Industrie und die ACB<br>boliétés M-Industry, les conditions générales d'i<br>a appareils sont applicables. / Unless there are<br>apply.<br>onstige Informationen<br>esponsible Buyer: Weibel, Hans-J<br>uchungskreis: 3110<br>ame des Einkaufsbereichs: Purchasing Uni<br>lile Artikel liefern an<br>OWA RB Gränichen<br>ackerstrasse 1<br>722 Gränichen<br>G<br>dweiz<br>ode der Lieferanschrift: 3052<br>Mail: Okan.Koeseoglu@mgb.ch<br>ositionsnr. Teilenr. / Beschreibung<br>Not Available<br>Werkzeug ABC<br>Sonstige Informationen<br>Positionsnr. der Bestellanforderu<br>Anforderer:<br>Bestellanforderungsnummer:<br>Incoterns Location:<br>Payment Term UniqueID:<br>Payment Term UniqueID:<br>Payment Term Description:<br>Short Name:<br>Klassifizierungsdomäne:<br>istellung gesendet: Mittwoch, 20. Nov. 2019, 1<br>4T+01:00                                                                                                    | wischen dem Lieferanten u<br>zum Kaufvertrag für Masc<br>achat (AKB) de M-Industry<br>special agreements betwe<br>ind the Standard Terms an<br>org, +41 44 947 95 38, Hi<br>t JOWA<br>Rech<br>JOWA<br>Rech<br>JOWA<br>Rech<br>JOWA<br>Rech<br>JOWA<br>Rech<br>JOWA<br>Rech<br>JOWA<br>Rech<br>JOWA<br>Rech<br>JOWA<br>Rech<br>JOWA<br>Rech<br>JOWA<br>Rech<br>JOWA<br>Rech<br>JOWA<br>Rech<br>JOWA<br>Rech<br>JOWA<br>Rech<br>ZoWA<br>Rech<br>JOWA<br>Rech<br>ZoWA<br>Rech<br>JOWA<br>Rech<br>ZoWA<br>DOWA<br>Rech<br>JOWA<br>Rech<br>ZoWA<br>Rech<br>JOWA<br>Rech<br>JOWA<br>Rech<br>ZoWA<br>Rech<br>JOWA<br>Rech<br>ZoWA<br>Rech<br>ZoWA<br>Rech<br>ZOWA<br>Rech<br>ZOWA<br>Rech<br>ZOWA<br>Rech<br>ZOWA<br>Rech<br>ZOWA<br>Rech<br>ZOWA<br>Rech<br>ZOWA<br>Rech<br>ZOWA<br>ROWA<br>RCH<br>ZOWA<br>ROWA<br>ROWA<br>ROWA<br>ROWA<br>ROWA<br>ROWA<br>ROWA<br>R | nd den M-Industrie Unterm<br>hinen und Apparate. / Sau<br>re the sonditions generate<br>een the supplier and the M-<br>id Conditions governing cor<br>ans-Joera. Weibel@lowa.ch<br>nungsanschrift<br>(A AG<br>widsenstrasse 9 9 9<br>rantenbuchaltung<br>! Volketswil<br>reiz<br>heit) Benötigt am<br>26. Nov. 2019                                 | ehmen vorliegen, gelten die AKB (Alige<br>f accord particulier entre le fournisseur<br>srégissant les contrats de vente de ma<br>Industry companies, the AKB (General<br>Intracts of sale for machinery and applia<br>(Email für Auftraqsbestätiqunq)<br>(Email für Auftraqsbestätiqunq)<br>Preis pro Mengeneinheit<br>200.00 CHF        | meine<br>et les<br>chines<br>Terms<br>nices<br>Empfänger<br>OKöseoqlu<br>JOWA RB Gränichen<br>Zwischensumme<br>200.00 CHF<br>Zwischensumme: 200.00 CH |

Das bestellte Material kann anhand dieser Bestellemail geliefert werden.

Gerne erwarten wir die Bestellbestätigung und die Rechnung zu dieser Bestellung über das Ariba Netzwerk. Die dazu notwendigen Schritte werden folgend erläutert:

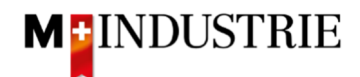

# 2. Anmelden auf dem Ariba Netzwerk

Die Auftragsbestätigung und die Rechnung zu dieser Bestellung soll über das Ariba Netzwerk eingegeben werden. Dazu müssen Sie sich einmalig registrieren indem Sie in der Bestellemail auf «Bestellung verarbeiten» klicken:

| M-Industrie - TEST hat eine neue Bestellung gesendet.                                                                                           |                                                                                                    |                                                             |  |  |  |  |
|----------------------------------------------------------------------------------------------------|----------------------------------------------------------------------------------------------------|-------------------------------------------------------------|--|--|--|--|
| Wenn mit Ihrer Organisation mehr als eine E-Mail-Adresse für die Z                                                                              | Wenn mit Ihrer Organisation mehr als eine E-Mail-Adresse für die Zustellung von Bestellaufträgen verknüpft ist, wird die Kopie dieses Bestellauftrags ebenfalls an diese Adressen gesendet. |                                                             |  |  |  |  |
| Nachricht von Ihrem Kunden M-Industrie - TEST                                                                                                   |                                                                                                    |                                                             |  |  |  |  |
| Gerne erwarten wir die Auftragsbestätigur<br>"Bestellung verarbeiten".<br>Bei der ersten Eingabe einer Auftragsbest<br>Netzwerk notwendig.      | ng und Rechnung zu dieser Bestellung über das Ariba Netzwerk. Klicke<br>ätigung oder Rechnung ist eine einmalige und kostenlose Registrierun                                                | n Sie hierzu unten auf<br>g auf dem Ariba                   |  |  |  |  |
| Anleitungen dazu finden Sie unter folgender We                                                                                                  | ebsite: https://support.ariba.com/ariba-network-light-account                                                                                                    |                                                             |  |  |  |  |
|                                                                                                    | Bestellung verarbeiten                                                                                                    |                                                             |  |  |  |  |
|                                                                                                    |                                                                                                    |                                                             |  |  |  |  |
| Dieser Bestellauftrag wurde von Ariba Network gesendet. Weitere Informationen zu Ariba und Ariba Network finden Sie unter http://www.ariba.com. |                                                                                                    |                                                             |  |  |  |  |
| Von:<br>JOWA AG<br>Erlenwiesenstrasse 9 9 9<br>Lieferantenbuchaltung                                                                            | An:<br>OPM22-TEST<br>8953 Dietikon                                                                                                    | Bestellauftrag<br>(Neu)<br>4500013753<br>Betrag: 200.00 CHF |  |  |  |  |
| 8604 Volketswil Schweiz Version: 1                                                                                                    |                                                                                                    |                                                             |  |  |  |  |

Klicken Sie bitte auf «Registrieren»:

| SAP | Ariba Network                                                                                        |                                                                                                    | 3                                                                                                    |
|-----|----------------------------------------------------------------------------------------------------|----------------------------------------------------------------------------------------------------|----------------------------------------------------------------------------------------------------|
|     | Tre                                                                                                  | effen Sie Ihre Kunden im Ariba N<br>Registrieren<br>oder Nach Ihrem Unternehmen such<br>Sie haben bereits ein Konto? Anmelden | letwork!                                                                                                    |
|     | <b>R</b>                                                                                             | 1                                                                                                    |                                                                                                    |
|     | Festigung von Geschäftsbeziehungen<br>Zusammenarbeit mit Ihren Kunden im<br>selben sicheren Netzwerk | Schnellere Verbindung<br>Elektronischer Dokumentenaustausch<br>und Kommunikationsoptimierung                                  | Erreichen von mehr Kunden weltweit<br>Registrierung bei Ariba Discovery zum<br>Erhalt von mehr Leads für Verkäufe |
|     | Ein Ar                                                                                               | riba Network-Standardkonto ist                                                                                                | kostenlos.                                                                                                    |
|     |                                                                                                    | Mehr                                                                                                    |                                                                                                    |
| SAF | P Ariba-Vertraulichkeitserklärung Sicherheitsrichtlinien Nutzungsbedin                               | gungen                                                                                                    | © 1996–2019 Ariba, Inc. Alle Rechte vorbehalten.                                                                  |

Wenn Sie bereits ein Ariba Netzwerk Konto haben, dann klicken Sie bitte auf «Anmelden»! Dann können Sie die Bestellung mit Ihrem bestehenden Konto verarbeiten.

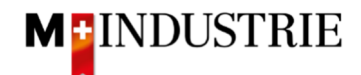

Bitte geben Sie unter den Benutzerkontoinformationen die notwendigen Informationen ein. Bitte merken Sie sich Ihren Benutzernamen und Ihr Passwort damit Sie sich bei zukünftigen Bestellungen einloggen können:

| Registrieren lassen              |                                                  |                                                                                                    |
|----------------------------------|--------------------------------------------------|----------------------------------------------------------------------------------------------------|
| Unternehmensa <del>n</del> gaben |                                                  |                                                                                                    |
|                                  |                                                  | * kennzeichnet ein Pflichtfeld.                                                                                                    |
| Name des Unternehmens:*          | OPM22-TEST                                       |                                                                                                    |
| Land:*                           | Schweiz [CHE]                                    | Geben Sie die Adresse der Hauptgeschäftsstelle an, wenn Ihr Unternehmen mehrere<br>Geschäftsstellen hat. Sie können später in Ihrem Unternehmensprofil weitere Adressen |
| Adresse:*                        |                                                  | eingeben, wie beispielsweise Ihre Lieferanschrift, Ihre Rechnungsanschrift usw.                                                                                         |
|                                  | Zeile 2                                          |                                                                                                    |
| Postleitzahl:*                   | 8953                                             |                                                                                                    |
| Ort:*                            | Dietikon                                         |                                                                                                    |
| Bundesland/-staat:               |                                                  |                                                                                                    |
| Benutzerkontoinformationen       |                                                  |                                                                                                    |
|                                  |                                                  | * kennzeichnet ein Pflichtfeld.                                                                                                    |
| Name:*                           | Vorname Nachname                                 | SAP Ariba-Vertraulichkeitserklärung                                                                                                    |
| E-Mail:*                         | Max.Muster@muster.ch                             |                                                                                                    |
|                                  | Meine E-Mail-Adresse als Benutzernamen verwenden |                                                                                                    |
| Benutzername:*                   |                                                  | Der Benutzername muss das Format einer E-Mait-Adresse haben (z. B<br>johannes@neuesunternehmen.com) ①                                                                   |
| Passwort:* ********              |                                                  | Das Passwort muss mindestens 8 Zeichen haben und aus Buchstaben und Zahlen<br>bestehen. ①                                                                               |
|                                  | ****                                             |                                                                                                    |
| Sprache:                         | Deutsch v                                        | Die Sprache, in der Ariba konfigurierbare Benachrichtigungen an Sie sendet. Diese<br>Einstellung unters                                                                 |
| E-Mail-Bestellungen an:*         | Max.Muster@muster.ch                             | Kunden können ihnen über das Ariba Network Bestellaufträge senden. Damit<br>Bestellungen an mehrere Kontaktpersonen in Ihrer Organisation gesendet werden,              |

# Wenn Sie einverstanden sind, klicken Sie bitte die 2 Ariba Bedingungen an und klicken Sie auf «**Registrieren lassen**»:

| Ariba macht ihr Unternehmensprofil, das die allgemeinen Informationen zu linem Unternehmen enthält, für andere Unternehmen verfügbar, um neue Geschäftsgelegenheiten zu ermöglichen. Falls Sie Ihr Unternehmensprofil<br>ausbienden möchten, können Sie dies jederziet zu, indem Sie nach Abschluss Ihrer Registrierung die Einstellungen für das Unternehmensprofil auf der Saller Unternehmensprofil Dearbeiten.<br>Durch Kilden auf die Schäftlicher Begätrierung sieher Steatigen Sie gestücht und gestaten Arkhab, licher indergesteren Daten in Licher auferhalbe der Lerbeitschen Unternehmensprofil Frauerbeiten.                                                                                                    |                               |
|----------------------------------------------------------------------------------------------------|-------------------------------|
| anderen Rechtsprechung, in der Sie sich befinden, in Übereinstimmung mit der Arbe-Vertraulichkeitserklärung, der Servicevereinbarung zwischen Ihrem Unternehmen und Arbe und geitendem Recht an Ariba und die<br>Computersysteme, auf denen sich die Aribe-Services befinden (und die weltweit in verschiedenen Rechtenzentren verwaltet werden), zu übertragen.                                                                                                    |                               |
| Sie können entweder in der Anwendung auf ihre persönlichen Daten zugreifen und diese ändern oder sich hierzu an den Aribe-Administrator innerhalb ihrer Organisation bzw. direkt an Aribe, inc wenden. Diese Zustimmung gilt ab<br>dem Momenti, in dem sie gegeben wurde und kann nach vorheriger schriftlicher Benachrichtigung an Aribe zurückgezogen werden. Falls Sie nussischer Bürger mit Wohnstiz innerhalb der Russischen Föderation sind, bestägen Sie<br>außerdem zuglichz, dassa lich hre pesisönischen Daten, die in das System eingegeben bzw. dort bearbetet wurden, vor der Eingabe oder Bearbeitung von Ihrer Organisation heimdet. Datenspeicher erfasst wurden, der sich<br>innerhalb der Russischen Föderation befindet. |                               |
| C Ich habe die Nuzzungsbedingungen gelesen und stimme den Bedingungen zu.                                                                                                    |                               |
| Ich habe die SAP Aribe-Vertraulichkeitserklärung gelesen und stimme den Bedingungen zu.                                                                                                    |                               |
|                                                                                                    | Registrieren lassen Abbrechen |

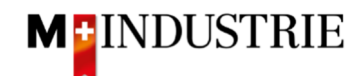

Sie haben ein Ariba Netzwerk Konto eröffnet. Sie werden automatisch auf Ihre Bestellung weitergeleitet. Für diese kann nun eine Bestellbestätigung und eine Rechnung auf dem Ariba Netzwerk eingegeben werden. Die erforderlichen Schritte dazu werden ab Kapitel 3 erläutert.

| SAP Ariba Network Standardkonto Upgrade durdhikiteti                                                                                                    |                                                                                                |                                                                         |    |  |  |  |  |
|----------------------------------------------------------------------------------------------------|------------------------------------------------------------------------------------------------|-------------------------------------------------------------------------|----|--|--|--|--|
| 3estellauftrag: 4500013753                                                                                                    |                                                                                                |                                                                         |    |  |  |  |  |
| Bestellungsbestätigung erstellen      Ke Versandbenachrichtigung erstellen     Sechnung erstellen      I Drucken      I Drucken      I CSV-Datei herunterfaden   Erneut senden                                                                                                    |                                                                                                |                                                                         |    |  |  |  |  |
| Bestelldetails Bestellhistorie                                                                                                    |                                                                                                |                                                                         |    |  |  |  |  |
| Von:<br>JOWA AG<br>Erlenvelsenstrasse 9 9 9<br>Lieferantehouschaltung<br>8604 Volketswil<br>2H<br>Schweiz                                                                                                    | An:<br>-<br>-<br>-<br>-<br>-<br>-<br>-<br>-<br>-<br>-<br>-<br>-<br>-                           | Bestellauftrag<br>(Neu)<br>4500013753<br>Betrag: 2000 CHF<br>Version: 1 |    |  |  |  |  |
| Zahlungsbedingungen ①<br>NETTO 30                                                                                                    |                                                                                                | Weiterleitungsstatus: Gesende                                           | et |  |  |  |  |
| Anmerkungen<br>Comment Type: Terms and Conditions<br>Body:Sofern keine speziellen Vereinbarungen zwischen dem Lieferanten und den M-I<br>für Maschine Mehr anzeigen »                                                                                                    | ndustrie Unternehmen vorliegen, gelten die AKB (Allgemeine Kaufbedingungen) der M-Industrie un | d die AGB zum Kaufvertrag                                               |    |  |  |  |  |
| Sonstige Informationen<br>Responsible Buyer: Weibel, Hans-Jorg. +41 44 947 95 38, Hans-Joerg.Weibel@jowa.ch (Email für Auftragsbestätigung)<br>Buchungstreis: 3110<br>Name des Purchasing Unit JOWA<br>Einkaufsbereichs:                                                                                                    |                                                                                                |                                                                         |    |  |  |  |  |
| Alle Artikel liefern an                                                                                                    | Alle Artikel liefern an Rechnungsanschrift Empfänger                                           |                                                                         |    |  |  |  |  |
| JOWA RB Grånichen     JOWA AG     OKöseoglu       Bäckersträsse 1     Erfemvisensträsse 9 9 9     JOWA RB Gränichen       5722 Gränichen     Liderrantenbucklung     JOWA RB Gränichen       AG     8604 Volketswil     Schweiz       Schweiz     ZH     ZH       Code der Lieferanschrift: 3052     Schweiz     Schweiz       E-Mall: Okan.Koeseoglu@ingb.ch     Schweiz     Schweiz |                                                                                                |                                                                         |    |  |  |  |  |

Wenn Sie bei zukünftigen Bestellungen auf «Bestellung verarbeiten» klicken, werden Sie direkt auf die Ariba Netzwerk Anmeldeseite weitergeleitet wo sie sich mit Ihrem Konto anmelden können:

| M-Industrie - TEST hat eine neue Bestellung gesendet.                                                                                                    |
|----------------------------------------------------------------------------------------------------|
| Wenn mit Ihrer Organisation mehr als eine E-Mail-Adresse für die Zustellung von Bestellaufträgen verknüpft ist, wird die Kopie dieses Bestellaufträgs ebenfalls an diese Adressen gesendet.                                                                                                    |
| Nachricht von Ihrem Kunden M-Industrie - TEST                                                                                                    |
| Gerne erwarten wir die Auftragsbestätigung und Rechnung zu dieser Bestellung über das Ariba Netzwerk. Klicken Sie hierzu unten auf<br>"Bestellung verarbeiten".<br>Bei der ersten Eingabe einer Auftragsbestätigung oder Rechnung ist eine einmalige und kostenlose Registrierung auf dem Ariba Netzwerk notwendig. |
| Anleitungen dazu finden Sie unter folgender Website: https://support.ariba.com/ariba-network-light-account                                                                                                    |
| Bestellung verarbeiten                                                                                                    |

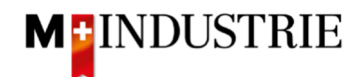

### 3. Bestellbestätigung eingeben

Gerne erwarten wir Ihre Bestellbestätigung über das Ariba Netzwerk. Es stehen Ihnen 3 Möglichkeiten zur Verfügung:

- Gesamte Bestellung bestätigen folgend Kapitel 3.1
   Sie können die gesamte Bestellung auf einmal bestätigen. Dabei haben Sie die Möglichkeit das
  Lieferdatum für alle Bestellpositionen abweichend zu bestätigen.
- Positionen aktualisieren
  - Positionen mit abweichendem Lieferdatum / Preis bestätigen. folgend Kapitel 3.2.1
  - Positionen mit Teillieferung bestätigen folgend Kapitel 3.2.2

#### 3.1 Bestellbestätigung eingeben - Gesamte Bestellung bestätigen

Sie können die gesamte Bestellung auf einmal bestätigen. Dabei haben Sie die Möglichkeit das Lieferdatum für alle Bestellpositionen abweichend zu bestätigen.

Klicken Sie auf der Bestellung auf «Bestellbestätigung erstellen» und dann «Gesamte Bestellung bestätigen»:

| Ariba Network Unternehmenskonto TESTMODUS                                                                                                    |                                                                                                    |                            |                          |                                                                          |                 |
|----------------------------------------------------------------------------------------------------|----------------------------------------------------------------------------------------------------|----------------------------|--------------------------|--------------------------------------------------------------------------|-----------------|
| Bestellauftrag: 4500013896                                                                                                    |                                                                                                    |                            |                          |                                                                          | Fertig          |
| 🕻 Bestellungsbestätigung erstellen 👻 💽 Versandbenachrichtigung erstellen                                                                                                    | Rechnung erstellen 🔻                                                                                                    | Ausblenden   Drucken       | PDF herunterladen        | cXML-Export   CSV-Datei herunterlader                                    | I Erneut senden |
| Gesamte Bestellung bestätigen<br>Positionen aktualisieren                                                                                                    |                                                                                                    |                            |                          |                                                                          |                 |
| Gesamte Bestellung zurückweisen<br>von:<br>JOWA AG<br>Erlenwiesenstrasse 9 9 9<br>Lieferantenbuchaltung<br>8604 Volketswil<br>ZH<br>Schweiz                                                         | An:<br>OPM 6 Ltd - TEST<br>Grünaustrasse 23<br>8953 Dietikon<br>Zürich<br>Schweiz<br>Telefon:<br>Fax:<br>E-Mail: opm6.suppiler@gmail.com | m                          |                          | Bestellauftrag<br>(Neu)<br>4500013896<br>Betrag: 90.80 CHF<br>Version: 1 |                 |
| Zahlungsbedingungen 🕖<br>NETTO 30                                                                                                    |                                                                                                    |                            |                          | Weiterleitungsstatus                                                     | s: Gesendet     |
| Anmerkungen<br>Comment Type: Terms and Conditions<br>Body-Sofer keine speziellen Vereinbarungen zwischen dem Lieferanten und den M-Indu<br>und die AGB zum Kaufvertrag für Maschine Mehr anzeigen » | strie Unternehmen vorliegen, gelten                                                                                                    | die AKB (Allgemeine Kaufbe | edingungen) der M-Indust | rie                                                                      |                 |

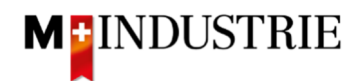

- A. Das benötigte Lieferdatum gemäss Bestellung ist ersichtlich.
- B. Geben Sie Ihre Bestellbestätigungsnummer ein.
- C. Geben Sie das **Lieferdatum** ein das Sie bestätigen möchten. Diese kann abweichend vom Lieferdatum in der Bestellung sein. Dieses Lieferdatum wird für alle Positionen bestätigt.
- D. Klicken Sie auf «Weiter».

| ▼ Kopfzeile                                                   | e der Bestellungs                                                                                                    | sbestätigung                                                                                                    |                                                           |                         | * kennzeichnet ein Pflichtfeld. |
|---------------------------------------------------------------|----------------------------------------------------------------------------------------------------|----------------------------------------------------------------------------------------------------|-----------------------------------------------------------|-------------------------|---------------------------------|
| L¥<br>Zugehöri<br>VERSAND- UN<br>Voraussichtl<br>Voraussichtl | Bestätigungsnr.:<br>ge Bestellauftragsnr.:<br>Kunde:<br>Lieferantenreferenz:<br>ID STEUERINFORMAT<br>iches Versanddatum:<br>htliches Lieferdatum: * | BB05122019<br>4500013896<br>M-Industrie - TEST<br>BONEN                                                                       |                                                           |                         |                                 |
|                                                               |                                                                                                    |                                                                                                    | 0                                                         |                         |                                 |
| Positioner                                                    | n                                                                                                    |                                                                                                    | A                                                         |                         |                                 |
| Positionsnr.                                                  | Teilenr. / Beschreibu                                                                                                    | ing Menge (Einheit)                                                                                                    | Benötigt am                                               | Preis pro Mengeneinheit | Zwischensumme                   |
| 1                                                             | 12312-1234                                                                                                    | 2 (EA) (i)                                                                                                    | 10. Dez. 2019                                             | 1.15 CHF                | 2.30 CHF                        |
|                                                               | Weicher Premium-K<br>Aktueller Bestellsta                                                                                                    | unststoffradierer mit Schutzhülle, für Bleistifte auf F<br>Itus:<br>Im bestätigt (Voraussichtliches Liefardatum: 11 De        | 2 2019)                                                   |                         |                                 |
| 2                                                             | 12312-1242                                                                                                    | 3 (EA) (i)                                                                                                    | 10. Dez. 2019                                             | 18.00 CHF               | 54.00 CHF                       |
|                                                               | Leistungsstarkes Mu<br>Aktueller Bestellsta<br>3 Mit neuem Datu                                                                                     | ultifunktionspapier, holzfrei ungestrichen, hohe Weif<br>utus:<br>um bestätigt (Voraussichtliches Lieferdatum: 11. De:        | 2. 2019)                                                  |                         |                                 |
| 3                                                             | 12312-1239                                                                                                    | 5 (EA) (i)                                                                                                    | 10. Dez. 2019                                             | 6.90 CHF                | 34.50 CHF                       |
|                                                               | Bürolocher NeXXt M<br>Aktueller Bestellsta<br>5 Mit neuem Date                                                                                      | fletall, mit Anschlagschiene aus Kunststoff, Anschlag<br>itus:<br><b>um bestätigt</b> (Voraussichtliches Lieferdatum: 11. De: | gschiene mit farbiger Bedruckung und Fenster.<br>z. 2019) |                         | D                               |
|                                                               |                                                                                                    |                                                                                                    |                                                           |                         |                                 |
|                                                               |                                                                                                    |                                                                                                    |                                                           |                         | Verlassen Weiter                |

Es wird Ihnen die Zusammenfassung der Bestellbestätigung angezeigt. Wenn alle Angaben stimmen, dann klicken Sie bitte auf «**Einreichen**».

Falls Sie Anpassungen an der Bestellbestätigung vornehmen wollen, klicken Sie bitte auf «Zurück».

| Bestätigung      | Bestätigungsaktualisierung                                                                          |                                              |                                          |                         |               |  |  |
|------------------|----------------------------------------------------------------------------------------------------|----------------------------------------------|------------------------------------------|-------------------------|---------------|--|--|
| Bestätigung      | snr.: BB05122019                                                                                    |                                              |                                          |                         |               |  |  |
| Lieferantenrefer | enz:                                                                                                |                                              |                                          |                         |               |  |  |
|                  |                                                                                                    |                                              |                                          |                         |               |  |  |
| Positione        | n                                                                                                   |                                              |                                          |                         |               |  |  |
| Desitionant      | Toilonr / Possbroihund                                                                              | Manga (Einhait)                              | Ponätist om                              | Proje pro Mondonojnkojt | Zuischonsummo |  |  |
| Posicionsni.     | reiterii. / beschreibung                                                                            | wenge (Einneit)                              | Benougran                                | Fiels pro mengenemment  | Zwischensumme |  |  |
| 1                | 12312-1234                                                                                          | 2 (EA) (i)                                   | 10. Dez. 2019                            | 1.15 CHF                | 2.30 CHF      |  |  |
|                  | Weicher Premium-Kunststoffradierer mit Schutzhülle, für Bleistifte auf Papier und mattierter Folie. |                                              |                                          |                         |               |  |  |
|                  | Aktueller Bestellstatus:                                                                            |                                              |                                          |                         |               |  |  |
|                  | 2 Mit neuem Datum bestätigt                                                                         | (Voraussichtliches Lieferdatum: 11. Dez. 20  | 19)                                      |                         |               |  |  |
| 2                | 12312-1242                                                                                          | 3 (EA) (i)                                   | 10. Dez. 2019                            | 18.00 CHF               | 54.00 CHF     |  |  |
|                  | Leistungsstarkes Multifunktions                                                                     | papier, holzfrei ungestrichen, hohe Weiße, h | ohe Opazität und hohes Volumen, 80g/qm.  |                         |               |  |  |
|                  | Aktueller Bestellstatus:                                                                            |                                              |                                          |                         |               |  |  |
|                  | 3 Mit neuem Datum bestätigt                                                                         | (Voraussichtliches Lieferdatum: 11. Dez. 20  | 19)                                      |                         |               |  |  |
| 3                | 12312-1239                                                                                          | 5 (EA) (i)                                   | 10. Dez. 2019                            | 6.90 CHF                | 34.50 CHF     |  |  |
|                  | Bürolocher NeXXt Metall, mit Ar                                                                     | nschlagschiene aus Kunststoff, Anschlagschi  | ene mit farbiger Bedruckung und Fenster. |                         |               |  |  |
|                  | Aktueller Bestellstatus:                                                                            |                                              |                                          |                         |               |  |  |
|                  | 5 Mit neuem Datum bestätigt (Voraussichtliches Lieferdatum: 11. Dez. 2019)                          |                                              |                                          |                         |               |  |  |
|                  |                                                                                                    |                                              |                                          |                         |               |  |  |
|                  |                                                                                                    |                                              |                                          |                         |               |  |  |
|                  |                                                                                                    |                                              |                                          |                         |               |  |  |
|                  |                                                                                                    |                                              |                                          | Zurück Einreich         | nen Verlassen |  |  |

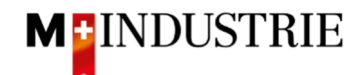

Der Status der Bestellung hat sich auf «Bestätigt» geändert und unter «Zugehörige Dokumente» ist Ihre Bestellbestätigung ersichtlich und kann bei Bedarf eingesehen werden:

| Bestellauftrag: 4500013896                                                                                                    |                                                                                                    |                                                              |                                                                                | Fertig                  |
|----------------------------------------------------------------------------------------------------|----------------------------------------------------------------------------------------------------|--------------------------------------------------------------|--------------------------------------------------------------------------------|-------------------------|
|                                                                                                    | Versandbenachrichtigung erstellen                                                                                                  | 🗟 Rechnung erstellen 🔻                                       | Ausblenden   Drucken                                                           | PDF<br>herunterladen    |
| Bestelldetails Bestellhistorie                                                                                                    |                                                                                                    |                                                              |                                                                                |                         |
| Von:<br>JOWA AG<br>Erlenwiesenstrasse 9 9 9<br>Lieferantenbuchaltung<br>8604 Volketswil<br>ZH<br>Schweiz                                       | An:<br>OPM 6 Ltd - TEST<br>Grünaustrasse 23<br>8953 Dietikon<br>Zürich<br>Schweiz<br>Telefon:<br>Fax:<br>E-Mail: opm6.supplier@gma | ail.com                                                      | Bestellauftrag<br>(Bestätigt)<br>4500013896<br>Betrag: 90.80 CHF<br>Version: 1 |                         |
| Zahlungsbedingungen ()<br>NETTO 30                                                                                                    |                                                                                                    |                                                              | Weiterleitungsstatus;<br>Zugehörige Dokumente                                  | Anerkannt<br>BB05122019 |
| Anmerkungen<br>Comment Type: Terms and Conditions<br>Body:Sofern keine speziellen Vereinbarungen<br>die AKB (Allgemeine Kaufbedingungen) der M | zwischen dem Lieferanten und den M-Industr<br>-Industrie und die AGB zum Kaufvertrag für M                                         | ie Unternehmen vorliegen, gelter<br>aschine  Mehr anzeigen » | 1                                                                              |                         |
| Sonstige Informationen<br>Responsible Buyer: Tanner Reto, +41<br>Buchungskreis: 3110<br>Name des Purchasing Unit Jo<br>Einkaufsbereichs:       | 44 947 97 36, Reto.Tanner@jowa.ch (Email fü<br>OWA                                                                                 | ir Auftragsbestätigung)                                      |                                                                                |                         |

Die Bestellbestätigung wurde erfolgreich an die DELICA AG / JOWA AG gesendet. Es ist keine Papier- oder PDF Bestellbestätigung mehr notwendig!

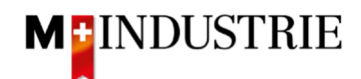

#### 3.2 Bestellbestätigung eingeben - Positionen aktualisieren

Sie können einzelne Positionen der Bestellung mit abweichendem Lieferdatum und Preis bestätigen (Kapitel 3.2.1). Sie können auch Teillieferungen für Bestellpositionen bestätigen (Kapitel 3.2.2).

#### 3.2.1 Positionen mit abweichendem Lieferdatum und/oder abweichendem Preis bestätigen.

Klicken Sie auf der Bestellung auf «Bestellbestätigung erstellen» und dann «Positionen aktualisieren»:

| Bestellauftrag: 4500013897                                                                       |                                                                                                    |                              |                      |                                                        |                 | Fertig                     |
|--------------------------------------------------------------------------------------------------|----------------------------------------------------------------------------------------------------|------------------------------|----------------------|--------------------------------------------------------|-----------------|----------------------------|
| 🔓 Bestellungsbestätigung erstellen 👻                                                             | Versandbenachrichtigung erstellen                                                                                      | Rechnung erstellen 🔻         | Ausblenden   Drucken | PDF<br>herunterladen                                   | cXML-<br>Export | CSV-Datei<br>herunterladen |
| Gesamte Bestellung bestätigen                                                                    |                                                                                                    |                              |                      |                                                        |                 |                            |
| Positionen aktualisieren                                                                         |                                                                                                    |                              |                      |                                                        |                 |                            |
| Gesamte Bestellung zurückweisen                                                                  |                                                                                                    |                              |                      | Dente lles free a                                      |                 |                            |
| JOWA AG<br>Erlenwiesenstrasse 9 9 9<br>Lieferantenbuchaltung<br>8604 Volketswil<br>ZH<br>Schweiz | An:<br>OPM 6 Ltd - TES<br>Grünaustrasse 2<br>8953 Dietikon<br>Zürich<br>Schweiz<br>Telefon:<br>Fax:<br>E-Mail: opm6.su | 37<br>13<br>pplier@gmail.com |                      | (Neu)<br>4500013897<br>Betrag: 20.70 CHF<br>Version: 1 |                 |                            |

- A. Die benötigte Menge, Lieferdatum und der Preis der Bestellposition sind ersichtlich.
- B. Geben Sie Ihre Bestellbestätigungsnummer ein.
- C. Geben Sie die zu **bestätigende Menge** ein. Diese Menge soll **gleich** sein wie die Bestellmenge. Wenn Sie Teillieferungen bestätigen wollen, dann bitte gemäss Kapitel 3.2.2 bestätigen.
- D. Klicken Sie auf «Details» um Lieferdatum- und Preisabweichungen einzugeben.

| Kopfzeile                                       | e der Bes                                                             | tellungsbestäti                                 | gung                     |                             | * kenn                           | zeichnet ein Pflichtfeld. |
|-------------------------------------------------|-----------------------------------------------------------------------|-------------------------------------------------|--------------------------|-----------------------------|----------------------------------|---------------------------|
| Bestä<br>2<br>Bestella<br>Lieferante            | itigungsnr.:<br>Zugehörige<br>auftragsnr.:<br>Kunde:<br>enreferenz:   | AB05122019B<br>4500013897<br>M-Industrie - TEST | в                        |                             |                                  |                           |
| VERSAND- UN<br>Voraus<br>Versa<br>Voraus<br>Lie | ND STEUERI<br>ssichtliches<br>anddatum:<br>ssichtliches<br>eferdatum: |                                                 |                          |                             |                                  |                           |
| Positioner                                      | n                                                                     |                                                 |                          | А                           |                                  |                           |
| Positionsnr.                                    | Teilenr. /                                                            | Beschreibung                                    | Menge (Einheit)          | Benötigt am                 | Preis pro Mengeneinheit          | Zwischensumme             |
| 1                                               | 12312-12                                                              | 239                                             | 3 (EA) (i)               | 10. Dez. 2019               | 6.90 CHF                         | 20.70 CHF                 |
|                                                 | Büroloch                                                              | er NeXXt Metall, mit /                          | Anschlagschiene aus Kuns | tstoff, Anschlagschiene mit | farbiger Bedruckung und Fenster. |                           |
|                                                 | Aktueller                                                             | Bestellstatus                                   | C                        |                             | D                                |                           |
|                                                 | 18                                                                    | Nicht bestätigt                                 |                          |                             |                                  |                           |
|                                                 | Bestätig                                                              | ien: 3                                          | Nachbestellung:          |                             | Details                          |                           |

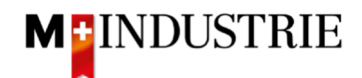

Die Details der Bestellposition sind ersichtlich und können abweichend bestätigt werden.

- A. Geben Sie das **Lieferdatum** ein das Sie bestätigen möchten. Diese kann abweichend vom Lieferdatum in der Bestellung sein.
- B. Geben Sie den Preis pro Mengeneinheit ein. Dieser kann maximal 5% höher als der Bestellpreis sein. Wenn Sie eine grössere Preisabweichung bestätigen wollen, müssen Sie den Einkäufer anrufen und eine Bestelländerung verlangen!

Klicken Sie auf «OK».

| Position | Teilenr. / Beschreibung                  | Menge                                       | Mengeneinheit                  | Benötigt am                           | Versand bis zum          | Preis pro Mengeneinheit           | Zwischensumme       |
|----------|------------------------------------------|---------------------------------------------|--------------------------------|---------------------------------------|--------------------------|-----------------------------------|---------------------|
| 1        | 12312-1239<br>Bürolocher NeXXt Metall    | 3<br>I, mit Anschlaį                        | EA (i)<br>gschiene aus Kunstst | 10. Dez. 2019<br>off, Anschlagschiene | mit farbiger Bedruckun   | 6.90 CHF<br>g und Fenster.        | 20.70 CHF           |
|          | Neuer Bestellstatus: 3 Bes               | tätigt                                      |                                |                                       |                          |                                   |                     |
|          | Voraussichtliches Vers                   | sanddatum:                                  |                                |                                       |                          |                                   |                     |
|          | Voraussichtliches Li                     | ieferdatum:*                                | 12. Dez. 2019                  |                                       |                          |                                   |                     |
|          | Preis pro Men                            | ngeneinheit:                                | 7.00 CHF                       |                                       | A                        |                                   |                     |
|          | Liefera<br>Zusätzliche Te                | intenartikel:<br>ilenummer:                 | 12312-1239                     |                                       | В                        |                                   |                     |
|          | Teilenummer des<br>Hers<br>ID der Liefer | Herstellers:<br>tellername:<br>rantenserie: | 1234333-20<br>Punch It         |                                       |                          |                                   |                     |
|          | Be                                       | schreibung:                                 | Bürolocher NeXXt N             | letall, mit Anschlagso                | chiene aus Kunststoff, A | nschlagschiene mit farbiger Bedru | ickung und Fenster. |
|          | Zwischens                                | umme: 🛈                                     | 21.00 CHF                      |                                       |                          |                                   |                     |
|          |                                          |                                             |                                |                                       |                          | ок                                | Abbrechen           |

Sie sind zurück aus der Positionsübersicht der Bestellbestätigung.

- A. Sie sehen die bestätige Menge, das bestätigte (ev. abweichende) Lieferdatum und den bestätigen (ev. abweichenden) Preis der Bestellposition.
- B. Klicken Sie auf «Weiter».

| Positione    | n                                          |                               |                                 |                                |               |               |
|--------------|--------------------------------------------|-------------------------------|---------------------------------|--------------------------------|---------------|---------------|
| Positionsnr. | Teilenr. / Beschreibung                    | Menge (Einheit)               | Benötigt am                     | Preis pro Mengene              | einheit       | Zwischensumme |
| 1            | 12312-1239                                 | 3 (EA) (i)                    | 10. Dez. 2019                   | 6.9                            | 0 CHF         | 20.70 CHF     |
|              | Bürolocher NeXXt Metall, mit               | Anschlagschiene aus Kunsts    | stoff, Anschlagschiene mit farl | biger Bedruckung und Fenster.  |               |               |
|              | Aktueller Bestellstatus                    |                               |                                 |                                |               |               |
|              | <ul> <li>3 Bestätigt mit Änderu</li> </ul> | ngen (Voraussichtliches Liefe | rdatum: 12. Dez. 2019; Bestá    | itigter Preis pro Mengeneinhei | t: 7.00 CHF ) | А             |
|              | Bestätigen:                                | Nachbestellung:               |                                 | Details                        |               |               |
| L Alle       | bestätigen                                 |                               |                                 |                                | в             |               |
|              |                                            |                               |                                 |                                |               | <b>L</b>      |
|              |                                            |                               |                                 |                                | Verlassen     | Weiter        |

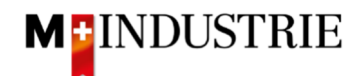

Es wird Ihnen die Zusammenfassung der Bestellbestätigung angezeigt. Wenn alle Angaben stimmen, dann klicken Sie bitte auf «**Einreichen**».

Falls Sie Anpassungen an der Bestellbestätigung vornehmen wollen, klicken Sie bitte auf «Zurück».

|              |                              | Bestätigungsnr.: .<br>Lieferantenreferenz: | AB06122019B                     |                                     |               |
|--------------|------------------------------|--------------------------------------------|---------------------------------|-------------------------------------|---------------|
| Positioner   | n                            |                                            |                                 |                                     |               |
| Positionsnr. | Teilenr. / Beschreibung      | Menge (Einheit)                            | Benötigt am                     | Preis pro Mengeneinheit             | Zwischensumme |
| 1            | 12312-1239                   | 3 (EA) 🛈                                   | 10. Dez. 2019                   | 6.90 CHF                            | 20.70 CHF     |
|              | Bürolocher NeXXt Metall, mit | Anschlagschiene aus Kunsts                 | stoff, Anschlagschiene mit farl | biger Bedruckung und Fenster.       |               |
|              | Aktueller Bestellstatus:     |                                            |                                 |                                     |               |
|              | 3 Bestätigt mit Änderungen ( | Voraussichtliches Lieferdatu               | m: 12. Dez. 2019; Bestätigter   | Preis pro Mengeneinheit: 7.00 CHF ) |               |
|              |                              |                                            |                                 |                                     |               |
|              |                              |                                            |                                 | Zurück Einreichen                   | Verlassen     |

Der Status der Bestellung hat sich auf «Bestätigt» geändert und unter «Zugehörige Dokumente» ist Ihre Bestellbestätigung ersichtlich und kann bei Bedarf eingesehen werden:

| Bestellauftrag: 4500013897                                                                                                    |                                                                                                    |                                                       | Fertig                                                                         |
|----------------------------------------------------------------------------------------------------|----------------------------------------------------------------------------------------------------|-------------------------------------------------------|--------------------------------------------------------------------------------|
| Bestellungsbestätigung erstellen 🔻                                                                                                | Versandbenachrichtigung erstellen                                                                                               | Rechnung erstellen •                                  | Ausblenden   Drucken   PDF   CXML-   Export                                    |
| Bestelldetails Bestellhistorie                                                                                                    |                                                                                                    |                                                       |                                                                                |
| Von:<br>JOWA AG<br>Erlenwiesenstrasse 9 9 9<br>Lieferantenbuchaltung<br>8604 Volketswil<br>ZH<br>Schweiz                          | An:<br>OPM 6 Ltd - TEST<br>Grünaustrasse 23<br>8953 Dietikon<br>Zürich<br>Schweiz<br>Telefon:<br>Fax:<br>E-Mail: opm6.supplier( | ⊚gmail.com                                            | Bestellauftrag<br>(Bestäligt)<br>4500013897<br>Betrag: 20.70 CHF<br>Version: 1 |
| Zahlungsbedingungen (1)<br>NETTO 30<br>Anmerkungen                                                                                |                                                                                                    |                                                       | Weiterleitungsstatus: Anerkannt<br>Zugehörige Dokumente 🕑 AB06122019B          |
| Comment Type: Terms and Conditions<br>Body:Sofern keine speziellen Vereinbarungen<br>(Allgemeine Kaufbedingungen) der M-Industrie | zwischen dem Lieferanten und den M-Industr<br>e und die AGB zum Kaufvertrag für Maschine                                        | ie Unternehmen vorliegen, gelten o<br>Mehr anzeigen » | die AKB                                                                        |

Die Bestellbestätigung wurde erfolgreich an die DELICA AG / JOWA AG gesendet. Es ist keine Papier- oder PDF Bestellbestätigung mehr notwendig!

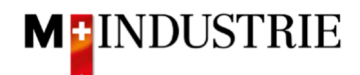

#### 3.2.2 Positionen mit Teillieferung bestätigen

Klicken Sie auf der Bestellung auf «Bestellbestätigung erstellen» und dann «Positionen aktualisieren»

| Bestellauftrag: 4500013900                                                                                                    |                                                                                                    |                      |                                                                          | Fertig              |
|----------------------------------------------------------------------------------------------------|----------------------------------------------------------------------------------------------------|----------------------|--------------------------------------------------------------------------|---------------------|
| 🕻 Bestellungsbestätigung erstellen 👻                                                                                                    | Versandbenachrichtigung erstellen                                                                                             | Rechnung erstellen 🔻 | Ausblenden   Drucken   PDF<br>+ herunterlade                             | n   cXML-<br>Export |
| Gesamte Bestellung bestätigen                                                                                                    |                                                                                                    |                      |                                                                          |                     |
| Gesamte Bestellung zurückweisen<br>von:<br>JOWA AG<br>Erlenwiesenstrasse 9 9 9<br>Lieferantenbuchaltung<br>8604 Volketswil<br>ZH<br>Schweiz | An:<br>OPM 6 Ltd - TEST<br>Grünaustrasse 23<br>8953 Dietikon<br>Zürich<br>Schweiz<br>Telefon:<br>Fax:<br>E-Mail: opm6.supplie | er@gmail.com         | Bestellauftrag<br>(Neu)<br>4500013900<br>Betrag: 11.50 CHF<br>Version: 1 |                     |
| Zahlungsbedingungen (1)<br>NETTO 30                                                                                                    |                                                                                                    |                      | Weiterleitungssta                                                        | tus: Gesendet       |

- A. Die benötigte Menge, Lieferdatum und der Preis der Bestellposition sind ersichtlich. Im Beispiel unten wurden 10 Stück bestellt.
- B. Geben Sie Ihre Bestellbestätigungsnummer ein.
- C. Geben Sie die zu bestätigende Menge für die Teillieferung 1 ein.
- D. Klicken Sie auf «Details».

| <ul> <li>Kopfzeile</li> </ul> | e der Best                  | tellungsbestätig     | ung                          |                               |                | * kenn               | zeichnet ein Pflichtfeld. |
|-------------------------------|-----------------------------|----------------------|------------------------------|-------------------------------|----------------|----------------------|---------------------------|
| Best                          | ätigungsnr.:                | AB05122019C          |                              |                               |                |                      |                           |
| Bestell                       | Zugehörige<br>lauftragsnr.: | 4500013900           | В                            | _                             |                |                      |                           |
|                               | Kunde:                      | M-Industrie - TEST   |                              |                               |                |                      |                           |
| Lieferant                     | enreferenz:                 |                      |                              |                               |                |                      |                           |
| VERSAND- UN                   | ID STEUERIN                 | FORMATIONEN          |                              |                               |                |                      |                           |
| Vorau<br>Vers                 | ssichtliches<br>sanddatum:  |                      |                              |                               |                |                      |                           |
| Vora                          | ≽sichtliches<br>ieferdatum: |                      |                              |                               |                |                      |                           |
|                               |                             |                      |                              |                               |                |                      |                           |
| Positioner                    | ı                           |                      |                              | А                             |                |                      |                           |
| Positionsnr.                  | Teilenr. / E                | Beschreibung         | Menge (Einheit)              | Benötigt am                   | Prei           | is pro Mengeneinheit | Zwischensumme             |
| 1                             | 12312-123                   | 34                   | 10 (EA) 🛈                    | 17. Dez. 2019                 |                | 1.15 CHF             | 11.50 CHF                 |
|                               | Weicher P                   | remium-Kunststoffrad | ierer mit Schutzhülle, für I | Bleistifte auf Papier und mat | tierter Folie. |                      |                           |
|                               | Aktueller I                 | Bestellstatus        | •                            | П                             |                |                      |                           |
|                               | 10                          | Nicht bestätigt      | C                            |                               |                |                      |                           |
|                               | Bestätige                   | en: 6                | Nachbestellung:              |                               | Details        | )                    |                           |

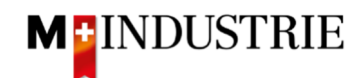

| Position | Teilenr. / Beschreibung                   | Menge                                     | Mengeneinheit           | Benötigt am             | Versand bis zum            | Preis pro Mengeneinheit            | Zwischensumme |
|----------|-------------------------------------------|-------------------------------------------|-------------------------|-------------------------|----------------------------|------------------------------------|---------------|
| 1        | 12312-1234                                | 10                                        | EA (i)                  | 17. Dez. 2019           |                            | 1.15 CHF                           | 11.50 CHF     |
|          | Weicher Premium-Kunsts                    | stoffradierer m                           | nit Schutzhülle, für Bl | eistifte auf Papier un  | d mattierter Folie.        |                                    |               |
|          | Neuer Bestellstatus: 6 Bes                | tätigt                                    |                         |                         |                            |                                    |               |
|          | Voraussichtliches Vers                    | sanddatum:                                |                         |                         |                            |                                    |               |
|          | Voraussichtliches L                       | ieferdatum: *                             | 17. Dez. 2019           |                         |                            |                                    |               |
|          | Preis pro Men                             | igeneinheit:                              | 1.15 CHF                |                         | A                          |                                    |               |
|          | Liefera                                   | ntenartikel:                              | 12312-1234              |                         |                            |                                    |               |
|          | Zusätzliche Te<br>Teilenummer des<br>Hers | ilenummer:<br>Herstellers:<br>tellername: | 1234333-15<br>Pelikan   |                         |                            |                                    |               |
|          | Be                                        | schreibung:                               | Weicher Premium-K       | unststoffradierer mit S | Schutzhülle, für Bleistiff | e auf Papier und mattierter Folie. |               |
|          | Zwischens                                 | umme: i)                                  | 6.90 CHF                |                         |                            | В                                  |               |
|          |                                           |                                           |                         |                         |                            | ОК                                 | Abbrechen     |

#### Geben Sie das Lieferdatum der Teillieferung 1 ein und klicken Sie auf «OK»:

Sie sind zurück aus der Positionsübersicht der Bestellbestätigung.

- A. Sie sehen die Details der bestätigten Teillieferung 1.
- B. Sie sehen welche Teilmenge noch nicht bestätigt ist.
- C. Geben Sie die zu bestätigende Menge für die Teillieferung 2 ein.
- D. Klicken Sie auf «Details».

| Positione    | n                                                       |                                |                                   |                                       |                  |
|--------------|---------------------------------------------------------|--------------------------------|-----------------------------------|---------------------------------------|------------------|
| Positionsnr. | Teilenr. / Beschreibung                                 | Menge (Einheit)                | Benötigt am                       | Preis pro Mengeneinheit               | Zwischensumme    |
| 1            | 12312-1234                                              | 10 (EA) 🛈                      | 17. Dez. 2019                     | 1.15 CHF                              | 11.50 CHF        |
|              | Weicher Premium¦Sunststoffra<br>Aktueller Bestellstatus | adierer mit Schutzhülle, für I | Bleistifte auf Papier und mattier | ter Folie.                            |                  |
|              | 6 Bestätigt ohne Änder<br>Bestellauftrag)               | ungen (Voraussichtliches Lie   | eferdatum: 17. Dez. 2019 - über   | rnommen aus dem Feld "Angefordertes L | .ieferdatum'' im |

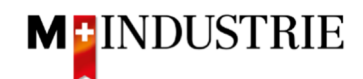

| Position | Teilenr. / Beschreibung                     | Menge                                      | Mengeneinheit                      | Benötigt am                              | Versand bis zum           | Preis pro Mengeneinheit             | Zwischensumme |
|----------|---------------------------------------------|--------------------------------------------|------------------------------------|------------------------------------------|---------------------------|-------------------------------------|---------------|
| 1        | 12312-1234<br>Weicher Premium-Kunsts        | 10<br>toffradierer m                       | EA (i)<br>nit Schutzhülle, für Ble | 17. Dez. 2019<br>eistifte auf Papier une | d mattierter Folie.       | 1.15 CHF                            | 11.50 CHF     |
|          | Neuer Bestellstatus: 4 Best                 | tätigt                                     |                                    |                                          |                           |                                     |               |
|          | Voraussichtliches Vers                      | anddatum:                                  |                                    |                                          |                           |                                     |               |
|          | Voraussichtliches Li                        | eferdatum: *                               | 20. Dez. 2019                      |                                          |                           |                                     |               |
|          | Preis pro Men                               | geneinheit:                                | 1.15 CHF                           |                                          | A                         |                                     |               |
|          | Lieferai<br>Zusätzliche Tei                 | ntenartikel:<br>ilenummer:                 | 12312-1234                         |                                          |                           |                                     |               |
|          | Teilenummer des H<br>Herst<br>ID der Liefer | Herstellers:<br>:ellername:<br>antenserie: | 1234333-15<br>Pelikan              |                                          |                           |                                     |               |
|          | Bes                                         | chreibung:                                 | Weicher Premium-Ku                 | Inststoffradierer mit \$                 | Schutzhülle, für Bleistif | te auf Papier und mattierter Folie. |               |
|          | Zwischensu                                  | umme: (j)                                  | 4.60 CHF                           |                                          |                           | 2                                   |               |
|          |                                             |                                            |                                    |                                          |                           | ОК                                  | Abbrechen     |

#### Geben Sie das Lieferdatum der Teillieferung 2 ein und klicken Sie auf «OK»:

Sie sind zurück aus der Positionsübersicht der Bestellbestätigung.

- A. Sie sehen die beiden bestätigten Teillieferungen.
- B. Klicken Sie auf «Weiter».

| Positione           | n                                                                                                    |                                                           |                                                      |                         |               |  |  |  |
|---------------------|----------------------------------------------------------------------------------------------------|-----------------------------------------------------------|------------------------------------------------------|-------------------------|---------------|--|--|--|
| Positionsnr.        | Teilenr. / Beschreibung                                                                                                    | Teilenr. / Beschreibung Menge (Einheit) Benötigt am Preis |                                                      | Preis pro Mengeneinheit | Zwischensumme |  |  |  |
| 1                   | 12312-1234<br>Weicher Premium-Kunststoffra<br>Aktueller Bestellstatus                                                                                                    | 10 (EA) (i)<br>dierer mit Schutzhülle, für Bleist         | 17. Dez. 2019<br>ifte auf Papier und mattierter Foli | 1.15 CHF                | 11.50 CHF     |  |  |  |
| A                   | 6 Bestätigt ohne Änderungen (Voraussichtliches Lieferdatum: 17. Dez. 2019 - übernommen aus dem Feld "Angefordertes Lieferdatum" im Bestellauftrag     4 Bestätigt mit neuem Datum (Voraussichtliches Lieferdatum: 20. Dez. 2019)  Bestätigen: Nachbestellung: Detaile (i) |                                                           |                                                      |                         |               |  |  |  |
| Alle bestätigen (i) |                                                                                                    |                                                           |                                                      |                         |               |  |  |  |
|                     |                                                                                                    |                                                           |                                                      | Verlees                 |               |  |  |  |

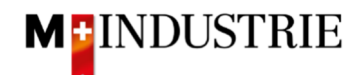

Es wird Ihnen die Zusammenfassung der Bestellbestätigung angezeigt. Wenn alle Angaben stimmen, dann klicken Sie bitte auf «**Einreichen**».

Falls Sie Anpassungen an der Bestellbestätigung vornehmen wollen, klicken Sie bitte auf «Zurück».

|              |                                                                                                    | Bestätigungsnr.: AB05<br>Lieferantenreferenz: | 122019C                          |                         |               |  |  |
|--------------|----------------------------------------------------------------------------------------------------|-----------------------------------------------|----------------------------------|-------------------------|---------------|--|--|
| Positione    | n                                                                                                    |                                               |                                  |                         |               |  |  |
| Positionsnr. | Teilenr. / Beschreibung                                                                                                    | Menge (Einheit)                               | Benötigt am                      | Preis pro Mengeneinheit | Zwischensumme |  |  |
| 1            | 12312-1234                                                                                                    | 10 (EA) 🛈                                     | 17. Dez. 2019                    | 1.15 CHF                | 11.50 CHF     |  |  |
|              | Weicher Premium-Kunststoffra                                                                                                    | dierer mit Schutzhülle, für Bleisti           | fte auf Papier und mattierter Fo | olie.                   |               |  |  |
|              | Aktueller Bestellstatus:                                                                                                    |                                               |                                  |                         |               |  |  |
|              | 6 Bestätigt ohne Änderungen (Voraussichtliches Lieferdatum: 17. Dez. 2019 - übernommen aus dem Feld "Angefordertes Lieferdatum" im Bestellauftrag)<br>4 Bestätigt mit neuem Datum (Voraussichtliches Lieferdatum: 20. Dez. 2019) |                                               |                                  |                         |               |  |  |
|              |                                                                                                    |                                               |                                  |                         |               |  |  |
|              |                                                                                                    |                                               |                                  | Zurück Einreicher       | n Verlassen   |  |  |

Der Status der Bestellung hat sich auf «Bestätigt» geändert und unter «Zugehörige Dokumente» ist Ihre Bestellbestätigung ersichtlich und kann bei Bedarf eingesehen werden:

| Bestellauftrag: 4500013900                                                                                                    |                                                                                                    | Fertig                                                                         |
|----------------------------------------------------------------------------------------------------|----------------------------------------------------------------------------------------------------|--------------------------------------------------------------------------------|
| ☑ Bestellungsbestätigung erstellen ▼                                                                                                    | € Versandbenachrichtigung erstellen     G Rechnung erstellen     Ausbler                                                                 | nden   Drucken   PDF   CXML-  <br>+ herunterladen   Export   H                 |
| Bestelldetails Bestellhistorie                                                                                                    |                                                                                                    |                                                                                |
| Von:<br>JOWA AG<br>Erlenwiesenstrasse 9 9 9<br>Lieferantenbuchaltung<br>8604 Volketswil<br>ZH<br>Schweiz                                                                      | An:<br>OPM 6 Ltd - TEST<br>Grünaustrasse 23<br>8953 Dietikon<br>Zürich<br>Schweiz<br>Telefon:<br>Fax:<br>E-Mail: opm6.supplier@gmail.com | Bestellauftrag<br>(Bestätigt)<br>4500013900<br>Betrag: 11.50 CHF<br>Version: 1 |
| Zahlungsbedingungen<br>NETTO 30<br>Anmerkungen<br>Comment Type: Terms and Conditions<br>Body:Sofern keine speziellen Vereinbarung<br>(Allgemeine Kaufbedingungen) der M-Indus | Weiterleitungsstatus <u>; Anerkannt</u><br>Zugehörige Dokumente <mark>l ⊮ AB05122019C</mark>                                             |                                                                                |

Die Bestellbestätigung wurde erfolgreich an die DELICA AG / JOWA AG gesendet. Es ist keine Papier- oder PDF Bestellbestätigung mehr notwendig!

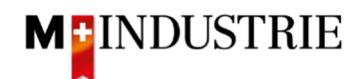

## 4. Rechnung eingeben

Gerne erwarten wir Ihre Rechnung über das Ariba Netzwerk. Dazu wird auf dem Ariba Netzwerk aus der Bestellung eine Rechnung erstellt. Die Bestellpositionen, Zahlungsempfänger, Rechnungsabsender etc. werden automatisch aus der Bestellung entnommen. Sie müssen lediglich noch die Rechnungsnummer, Mehrwertsteuernummer Ihrer Unternehmung und den Mehrwertsteuersatz eingeben. Bei Bedarf können auch Nebenkosten wie Versand oder Abwicklungsdetails verrechnet werden. Folgend wird zuerst eine Standardrechnung ohne Nebenkosten (Kapitel 4.1) und dann eine Standardrechnung mit Nebenkosten (Kapitel 4.2) vorgestellt:

#### 4.1 Standardrechnung

Um eine Rechnung einzureichen, klicken Sie auf der Bestellung bitte auf «**Rechnung erstellen**» und dann auf «**Standardrechnung**».

| Bestellauftrag: 4500013896                                                                                                    |                                                                                                    |                                                                                                    | Fertig                                                     |
|----------------------------------------------------------------------------------------------------|----------------------------------------------------------------------------------------------------|----------------------------------------------------------------------------------------------------|------------------------------------------------------------|
| ✓ Bestellungsbestätigung erstellen ▼ Bestelldetails Bestellhistorie Von: JOWA AG Erlenwiesenstrasse 9 9 9 Lieferantenbuchaltung 8604 Volketswil ZH Schweiz                           | ♦ Versandbenachrichtigung erstellen An: OPM 6 Ltd - TEST Grünaustrasse 23 8953 Dietikon Zürich Schweiz Telefon: Fax: E-Mail: opm6.supplier@gmail | Ausblenden<br>Standardrechnung<br>Rechnungskorrektur auf Positionsebene<br>Rückbelastung auf Positionsebene<br>Besteuaum<br>(Bestätigt)<br>450001<br>Betrag: 90<br>Version: 1 | Burge PDF<br>herunterladen<br>3896<br>0.80 CHF             |
| Zahlungsbedingungen ()<br>NETTO 30<br>Anmerkungen<br>Comment Type: Terms and Conditions<br>Body:Sofern keine speziellen Vereinbarungen<br>die AKB (Allgemeine Kaufbedingungen) der M | zwischen dem Lieferanten und den M-Industrie<br>-Industrie und die AGB zum Kaufvertrag für Mas                                                   | Weite<br>Zugehöri<br>Unternehmen vorliegen, gelten<br>schine … Mehr anzeigen »                                                                                                | erleitungsstatus: Anerkannt<br>ige Dokumente: 🕑 BB05122019 |

Geben Sie Ihre «**Rechnungsnummer**» ein. Diese muss einmalig sein, darf maximal 16 Zeichen und darf keine Sonderzeichen enthalten:

| Rechnung ersteller                                                                                                   | 1                                                                                               |                                                             | Aktualisieren Speichern            | Verlassen Weiter                   |
|----------------------------------------------------------------------------------------------------|-------------------------------------------------------------------------------------------------|-------------------------------------------------------------|------------------------------------|------------------------------------|
| <ul> <li>Rechnungskopf</li> </ul>                                                                                    |                                                                                                 |                                                             | * kennzeichnet ein Pflichtfeld.    | In Rechnungskopf aufnehmen 🔻       |
| Übersicht<br>Bestellauftrag:<br>Rechnungsnummer: "<br>Rechnungsdatum: "<br>Zahlungsempfänger:<br>Rechnungsanschrift: | 4500013896<br>RE05122019A<br>5. Dez. 2019<br>OPM 6 Ltd - TEST<br>Dietikon<br>Schweiz<br>JOWA AG | Zwischensumme:<br>Gesamtbetrag Steuern:<br>Fälliger Betrag: | 90.80 CHF<br>0.00 CHF<br>90.80 CHF | Anschriften<br>anzeigen/bearbeiten |

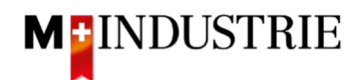

#### Scrollen Sie danach bitte zum Abschnitt «Umsatzsteuernummer des Lieferanten».

Bitte geben Sie Ihre **Mehrwertsteuernummer** unter «**Umsatzsteuer-/Steuernummer des Lieferanten**» ein. Diese Nummer kann in ihrem Ariba Netzwerk Profil hinterlegt werden damit sie nicht bei jeder Rechnung neu eingegeben werden muss (siehe dazu Kapitel 5).

Es gibt momentan 2 mögliche Variante einer Rechnungsstellung, die gewohnte mit dem Orangen Einzahlungsschein (gültig noch bis Ende Oktober 2022) und die neue mittels QR-Codes.

Wenn Sie die Rechnung mittels ESR bezahlt haben wollen (Oranger Einzahlungsschein), dann geben Sie die **«ESR Teilnehmernummer»** und die **«ESR Referenznummer»** ein.

Wichtig ist dabei die Formatierung:

- ESR Teilnehmernummer: Bsp. 01-234567-8. Wichtig ist, dass der **Bindestriche an zweiter und** vorletzter Stelle gesetzt wird.
- ESR Referenznummer: ist nummerisch, soll keine Leerzeichen enthalten, bis max. 16- oder max. 27-stellig.

| Umsatzsteuernummer des Lieferanten                          | Umsatzsteuernummer des Kunden                           |  |  |  |  |
|-------------------------------------------------------------|---------------------------------------------------------|--|--|--|--|
| Umsatzsteuer-/Steuernummer* CHE105903555                    | Umsatzsteuer-/Steuernummer* CHE105903499<br>des Kunden: |  |  |  |  |
| Unternehmenskennung<br>des Lieferanten:                     |                                                         |  |  |  |  |
| Geschäftliche Referenzen<br>des<br>Lieferantenunternehmens: |                                                         |  |  |  |  |
| ESR Teilnehmernummer:                                       |                                                         |  |  |  |  |
| ESR Referenznummer:                                         |                                                         |  |  |  |  |
| Finale Leistungserfassung                                   | r                                                       |  |  |  |  |

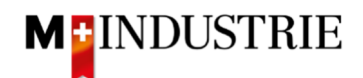

Wenn Sie die Rechnung mittels QR-Codes bezahlt haben wollen, dann unterscheidet das System zwischen QR-IBAN mit QR-Referenz und SCOR mit IBAN inkl. Zahlungsreferenz.

Wichtig bei der Eingabe von QR-IBAN mit QR-Referenz:

- Konto/IBAN Nummer vom Einzahlungsschein wird ins Feld «QR IBAN» eingegeben
- Referenznummer vom Einzahlungsschein wird ins Feld «QR / ESR Referenznummer»
   eingegeben
- Zusätzliche Informationen vom Einzahlungsschein wird ins Feld «zusätzliche Informationen»
   eingegeben

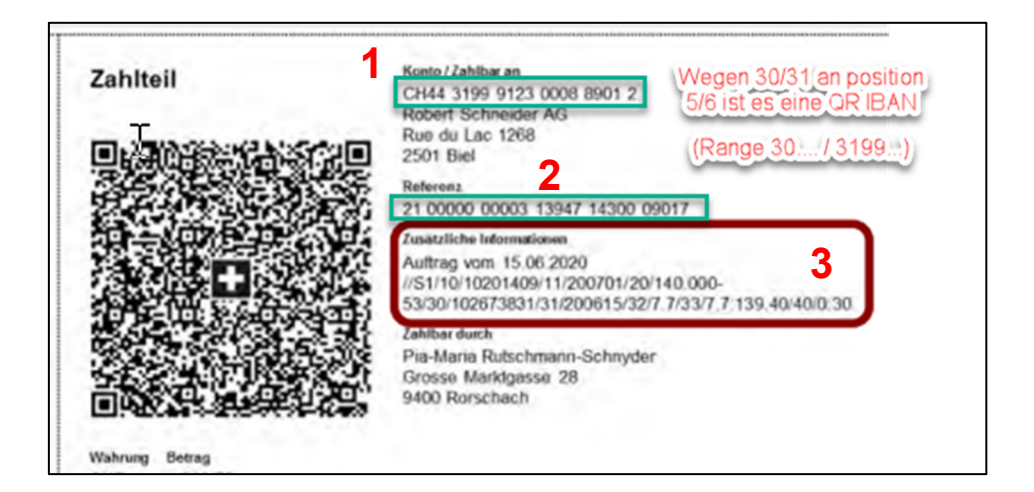

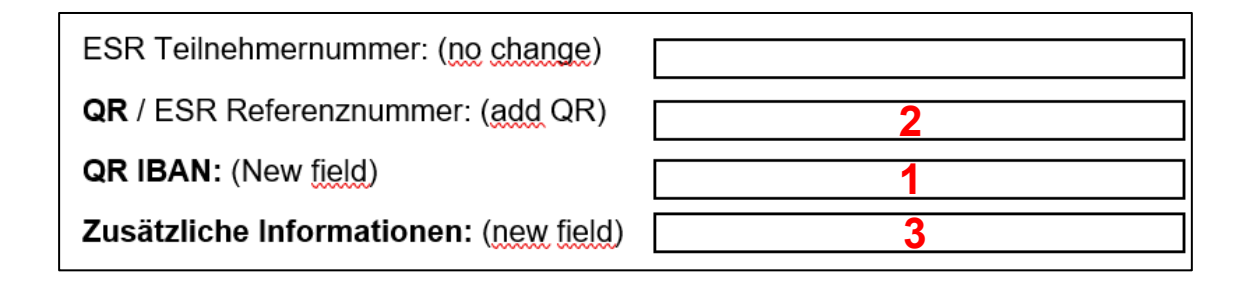

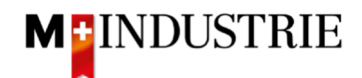

Wichtig bei der Eingabe von SCOR mit Zahlungsreferenz:

- **Referenz** vom Einzahlungsschein wird ins Feld «**QR / ESR Referenznummer**» eingegeben. Die Referenznummer muss mit **RF beginnen**.
- Zusätzliche Informationen vom Einzahlungsschein wird ins Feld «zusätzliche Informationen» eingegeben

| Zahlteil                     | Konto / Zahlbar an<br>CH45 0023 0230 9999 9999 A                                 |
|------------------------------|----------------------------------------------------------------------------------|
|                              | Schreinerei Habegger & Söhne<br>Uetlibergstrasse 138<br>8045 Zürich<br>Referenz  |
|                              | Zusätzliche Informationen       2         Rechnungsnr. 10978 / Auftragsrnr. 3987 |
|                              | Zahlbar durch<br>Simon Glarner<br>Bächliwis 55<br>8184 Bachenbülach              |
| Währung Betrag<br>EUR 287.30 |                                                                                  |

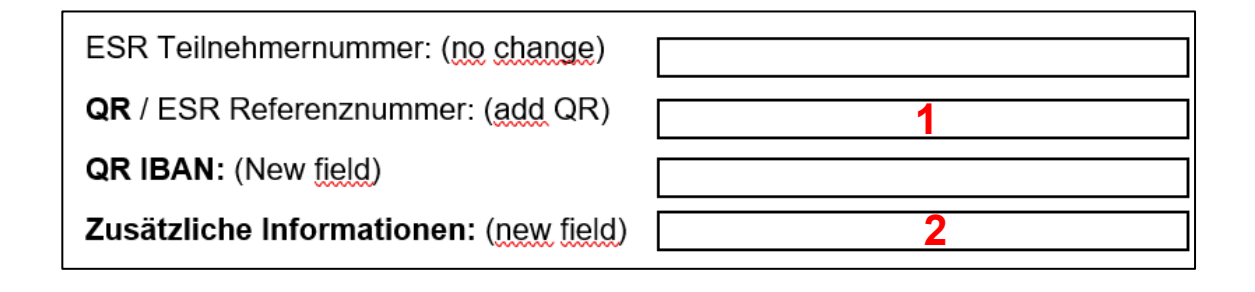

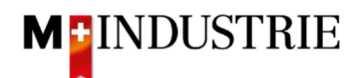

Scrollen Sie danach bitte ganz nach unten zum Abschnitt «Positionen».

- A. Die Rechnungspositionen wurden von der Bestellung entnommen (in diesem Beispiel hat die Bestellung 3 Positionen).
- B. Preis pro Mengeneinheit kann innerhalb einer Toleranz von 5% erhöht werden falls das in der Bestellbestätigung so kommuniziert wurde. Für eine grössere Preisabweichung muss über den Einkauf eine Bestelländerung verlangt werden.
- C. Bitte wählen Sie die «Steuerkategorie» aus. Voreingestellt ist 7.7%.
- D. Ticken Sie das Feld neben der Steuerkategorie an.
- E. Klicken Sie auf «In eingeschlossene Positionen aufnehmen».

| Po     | Positionen 3 Eingeschlossen 0 Bereits vollständig in Rechnung gestellt                                                                                                    |              |          |                |                                                                                                    |                     |       |      |                         |               |  |
|--------|----------------------------------------------------------------------------------------------------|--------------|----------|----------------|----------------------------------------------------------------------------------------------------|---------------------|-------|------|-------------------------|---------------|--|
| Positi | Positionsoptionen einfügen           C           Image: Steuerkategorie:         7.7% Umsatzsteuer / CH (7.7%)         Versanddokumente         Abwicklungsdetails         Rabatt         E         In eingeschlossene Positionen aufnehmen |              |          |                |                                                                                                    |                     |       |      |                         |               |  |
|        | Nr.                                                                                                    | Einschließen | Art      | Teilenr.       | Beschreibung                                                                                                    | Teilenr. des Kunden | Menge | Unit | Preis pro Mengeneinheit | Zwischensumme |  |
|        | 1                                                                                                    | ۲            | MATERIAL | 12312-<br>1234 | Weicher Premium-Kunststoffradierer mit Schutzhülle, für Bleistifte auf<br>Papier und mattierter Folie.                |                     | 2     | EA 🛈 | 1.15 CHF                | 2.30 CHF      |  |
| A      | Steuer                                                                                                    |              |          |                |                                                                                                    |                     |       |      | В                       |               |  |
|        | Nr.                                                                                                    | Einschließen | Art      | Teilenr.       | Beschreibung                                                                                                    | Teilenr. des Kunden | Menge | Unit | Pres pro Mengeneinheit  | Zwischensumme |  |
|        | 2                                                                                                    | ٩            | MATERIAL | 12312-<br>1242 | Leistungsstarkes Multifunktionspapier, holzfrei ungestrichen, hohe Weiße,<br>hohe Opazität und hohes Volumen, 80g/qm. |                     | 3     | EA 🛈 | 18.00 CHF               | 54.00 CHF     |  |
|        | Steuer                                                                                                    |              |          |                |                                                                                                    |                     |       |      |                         |               |  |
|        | Nr.                                                                                                    | Einschließen | Art      | Teilenr.       | Beschreibung                                                                                                    | Teilenr. des Kunden | Menge | Unit | Pre's pro Mengeneinheit | Zwischensumme |  |
|        | 3                                                                                                    | ٩            | MATERIAL | 12312-<br>1239 | Bürolocher NeXXt Metall, mit Anschlagschiene aus Kunststoff,<br>Anschlagschiene mit farbiger Bedruckung und Fenster.  |                     | 5     | EA 🛈 | 6.90 CHF                | 34.50 CHF     |  |
|        | Steuer                                                                                                    |              |          |                |                                                                                                    |                     |       |      |                         |               |  |

Die Steuern wurden automatisch zu jeder Position hinzugefügt. Scrollen sie ganz nach unten und reichen Sie die Rechnung mit «**Weiter**» ein.

|   | Nr.     | Einschli   | eßen | Art               | Teilenr.                               | Beschreibung                               | Teil                | enr. des Kunden                         | Menge      | Unit    | Preis pro Meng | eneinheit Z | wischensumme |
|---|---------|------------|------|-------------------|----------------------------------------|--------------------------------------------|---------------------|-----------------------------------------|------------|---------|----------------|-------------|--------------|
|   | 3       | ۲          | 6    | MATERIAL          | 12312-                                 | Bürolocher NeXXt Metall, mit Anschlagschie | ene aus Kunststoff, |                                         | 5          | EA 🛈    | 6.90 C         | HF          | 34.50 CHF    |
|   |         |            |      |                   | 1239                                   | Anschlagschiene mit farbiger Bedruckung u  | nd Fenster.         |                                         |            |         |                |             |              |
|   | Steuer  |            |      |                   | Kategorie:*                            | 7.7% Umsatzsteuer / CH (7.7%)              | Steuerpflicht       | tiger Betrag: 34.5                      | 50 CHF     |         |                |             | Entfernen    |
|   |         |            |      |                   | Standort:                              |                                            |                     | Satz (%): 7.7                           |            |         |                |             |              |
|   |         |            |      | Bes               | schreibung:                            | CH (7.7%)                                  | St                  | teuerbetrag: 2.66                       | 6 CHF      |         |                |             |              |
|   |         |            |      |                   | System:                                | $\checkmark$                               | Details de          | er Befreiung: (kei                      | in Wert) 🗸 |         |                |             |              |
|   |         |            |      | Abschla<br>Gesetz | Datum der<br>gszahlung:<br>esreferenz: |                                            |                     | .ieferdatum: 5. D<br>Dreieckstransaktio | Dez. 2019  |         |                |             |              |
| Ļ | Positio | nsaktioner | n 🔻  | Löschen           |                                        |                                            |                     |                                         |            |         |                |             |              |
|   |         |            |      |                   |                                        |                                            |                     |                                         |            |         |                |             |              |
|   |         |            |      |                   |                                        |                                            |                     |                                         | Aktual     | isieren | Speichern      | Verlasser   | n Weiter     |

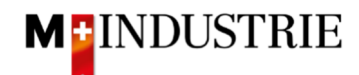

Es wird Ihnen die Zusammenfassung der Rechnung angezeigt. Wenn alle Angaben stimmen, dann klicken Sie bitte auf «**Einreichen**». Dann wird die Rechnung an die Kreditorenbuchhaltung der DELICA AG / JOWA AG gesendet.

Falls sie Anpassungen an der Rechnung vornehmen wollen, klicken Sie bitte auf «Zurück».

| Rechnung erstellen                                                                                                    |                                                                                                    | Zurück Spe                                                                                   | eichern Einreichen Verlassen                                                                     |  |  |
|----------------------------------------------------------------------------------------------------|----------------------------------------------------------------------------------------------------|----------------------------------------------------------------------------------------------|--------------------------------------------------------------------------------------------------|--|--|
| Bestätigen Sie dieses Dokument und reichen Sie es<br>Zielland des Dokuments ist Schweiz.<br>Wenn Sie möchten, dass Ariba Ihre Dokumente lang<br>Archivierungsservice abonnieren. | ein. Es wird entsprechend dem Ursprungs- und Zielland<br>fristig aufbewahrt, können Sie einen Archivierungsservic | der Rechnung elektronisch unterzeichnet. Da<br>e abonnieren. Beachten Sie, dass Sie auch alt | s Ursprungsland des Dokuments ist Schweiz. Das<br>ne Rechnungen archivieren können, wenn Sie den |  |  |
| Standardrechnung                                                                                                    |                                                                                                    |                                                                                              |                                                                                                  |  |  |
| Rechnungsnummer: RE05122<br>Rechnungsdatum: Donnerst<br>Ursprünglicher Bestellauftrag: 45000138                                                                                  | 019A<br>ng, 5. Dez. 2019, 21:09 Uhr GMT+01:00<br>196                                                              | Zwischensumme:<br>Steuern insgesamt:<br>Fälliger Betrag:                                     | 90.80 CHF<br>7.00 CHF<br>97.80 CHF                                                               |  |  |
| ZAHLUNGSEMPFÄNGER:                                                                                                    | RECHNUNGSANSCHRIFT:                                                                                               | LIEFERANT:                                                                                   |                                                                                                  |  |  |
| OPM 6 Ltd - TEST                                                                                                    | JOWA AG                                                                                                    | OPM 6 Ltd - TES                                                                              | т                                                                                                |  |  |
| Postanschrift:<br>Grüppustrasse 23                                                                                                    | Postanschrift (Par défaut):<br>Erlepwiesenstrasse 9.9.9                                                           | Postanschrift:                                                                               |                                                                                                  |  |  |
| 8953 Dietikon                                                                                                    | Lieferantenbuchaltung                                                                                             | 8952 Dietikon                                                                                |                                                                                                  |  |  |
| Zürich                                                                                                    | 8604 Volketswil                                                                                                   | Zürich                                                                                       |                                                                                                  |  |  |
| Schweiz                                                                                                    | Schweiz                                                                                                    | Scriweiz                                                                                     |                                                                                                  |  |  |
|                                                                                                    | Adressen-ID: BP0003110000                                                                                         |                                                                                              |                                                                                                  |  |  |

Die Rechnung wurde eingereicht. Bitte klicken Sie auf «verlassen». Dadurch gelangen Sie zurück zur Bestellung.

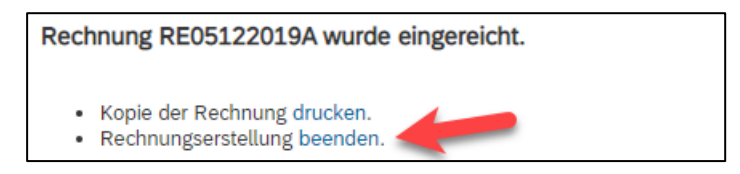

Der Status der Bestellung hat sich auf «In Rechnung gestellt» geändert und unter «Zugehörige Dokumente» ist Ihre Rechnung ersichtlich und kann bei Bedarf eingesehen werden:

| Bestellauftrag: 45                                                                                       | 00013896                                                                                                    |                              |                                                                                           | Fertig                   |
|----------------------------------------------------------------------------------------------------|----------------------------------------------------------------------------------------------------|------------------------------|-------------------------------------------------------------------------------------------|--------------------------|
| Bestellungsbestätigu<br>Bestelldetails E                                                                 | ng erstellen 🔻 Rechnung erstellen Versandbenachrichtigung erstellen 🧟 Rechnung erstellen 👻 Ausblenden   Druc                                                                    | ken   PDF<br>  herunterladen | CXML- CSV-Datei<br>Export herunterlade                                                    | en Erneut<br>senden      |
| Von:<br>JOWA AG<br>Erlenwiesenstrasse 9 9 9<br>Lieferantenbuchattung<br>8604 Volketswil<br>ZH<br>Schweiz | An:<br>OPM 6 Ltd - TEST<br>Grünautrasse 23<br>8953 Dietikon<br>Zürich<br>Schweiz<br>Telefon:<br>Fax:<br>E-Mail: opm6.supplier@gmail.com                                         |                              | Bestellauftrag<br>(In Rechnung gestellt)<br>4500013896<br>Betrag: 90.80 CHF<br>Version: 1 |                          |
| Zahlungsbedingungen ()<br>NETTO 30<br>Anmerkungen                                                        |                                                                                                    |                              | Weiterleitungsstatus<br>Zugehörige Dokumente                                              | Anerkannt<br>RE05122019C |
| Body:Sofern keine speziell<br>M-Industrie und die AGB zu                                                 | Conaioons<br>en Vereinbarungen zwischen dem Lieferanten und den M-Industrie Unternehmen vorliegen, gelten die AKB (Allgemeine K<br>ım Kaufvertrag für Maschine  Mehr anzeigen » | aufbedingungen) der          |                                                                                           |                          |
| Sonstige Informationen<br>Responsible Buyer:<br>Buchungskreis:<br>Name des<br>Einkaufsbereichs:          | Tanner Reto, +41 44 947 97 36, Reto.Tanner@jowa.ch (Email für Auftragsbestätigung)<br>3110<br>Purchasing Unit JOWA                                                              |                              |                                                                                           |                          |

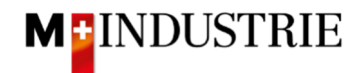

#### 4.2 Standardrechnung mit Nebenkosten

Um eine Rechnung mit Nebenkosten einzureichen, klicken Sie auf der Bestellung bitte auf «**Rechnung** erstellen» und dann auf «**Standardrechnung**».

| Bestellauftrag: 4500013896                                                                                                    |                                                                                                    |                                                                                                    | Fertig                                          |
|----------------------------------------------------------------------------------------------------|----------------------------------------------------------------------------------------------------|----------------------------------------------------------------------------------------------------|-------------------------------------------------|
| <ul> <li>Bestellungsbestätigung erstellen </li> <li>Bestelldetails</li> <li>Bestellhistorie</li> </ul>                                                                               | Versandbenachrichtigung erstellen                                                                                                 | Rechnung erstellen     Ausblenden       Standardrechnung       Rechnungskorrektur auf Positionsebene | Drucken   PDF<br>herunterladen                  |
| Von:<br>JOWA AG<br>Erlenwiesenstrasse 9 9 9<br>Lieferantenbuchaltung<br>8604 Volketswil<br>ZH<br>Schweiz                                                                             | An:<br>OPM 6 Ltd - TEST<br>Grünaustrasse 23<br>8953 Dietikon<br>Zürich<br>Schweiz<br>Telefon:<br>Fax:<br>E-Mail: opm6.supplier@gm | Rückbelastung auf Positionsebene<br>(Bestätigt)<br>450001389<br>Betrag: 90.80 (<br>Version: 1        | 96<br>CHF                                       |
| Zahlungsbedingungen<br>NETTO 30<br>Anmerkungen<br>Comment Type: Terms and Conditions<br>Body:Sofern keine speziellen Vereinbarungen :<br>die AKB (Allgemeine Kaufbedingungen) der M- | zwischen dem Lieferanten und den M-Industr<br>Industrie und die AGB zum Kaufvertrag für M                                         | Weiterleitu<br>Zugehörige D<br>ie Unternehmen vorliegen, gelten<br>laschine Mehr anzeigen »          | ingsstatus: Anerkannt<br>okumente: ⊻ BB05122019 |

- A. Geben Sie Ihre «**Rechnungsnummer**» ein. Diese muss einmalig sein, darf maximal 16 Zeichen und darf keine Sonderzeichen enthalten.
- B. Nebenkosten werden auf Rechnungskopfebene eingegeben. Klicken Sie deshalb bitte auf «In Rechnungskopf aufnehmen».
- C. Wählen Sie dann die Art der Nebenkosten, entweder «**Versandkosten**» oder «**Abwicklungsdetails**» aus. Im folgenden Beispiel werden Versandkosten verrechnet. Es können aber auch Abwicklungskosten wie z.B. Mindestmengenzuschlag oder sogar Versandkosten und Abwicklungskosten verrechnet werden.

| Rechnung ersteller                | 1                              |                                     | Aktualisieren | Speichern            | Verlassen                      | Weiter     |
|-----------------------------------|--------------------------------|-------------------------------------|---------------|----------------------|--------------------------------|------------|
| <ul> <li>Rechnungskopf</li> </ul> |                                |                                     | * kennzeich   | nnet ein Pflichtfeld | In Rechnungskopf aufnel        | hmen 🔻     |
| Übersicht                         |                                | A                                   |               | В                    | Versandkosten<br>Versandsteuer |            |
| Bestellauftrag:                   | 4500013900                     | Zwischensum                         | me: 11.50 CHF | C C                  | Abwicklungsdetails             | nschriften |
| Rechnungsnummer:*                 | * RE05122019E                  | Gesamtbetrag Steve<br>Fälliger Betr | ag: 11.50 CHF |                      | Abwicklungssteuer              | earbeiten  |
| Rechnungsdatum:                   | * 5. Dez. 2019                 |                                     |               |                      | Anlage                         |            |
| Zahlungsempfänger:                | OPM 6 Ltd - TEST               |                                     |               |                      |                                |            |
| Rechnungsanschrift:               | Dietikon<br>Schweiz<br>JOWA AG |                                     |               |                      |                                |            |
|                                   | Volketswil<br>Schweiz          |                                     |               |                      |                                |            |

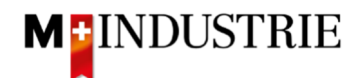

- A. Es wurde der Bereich «Versandkosten» hinzugefügt.
- B. Geben Sie bitte den «Versandbetrag» ein.
- C. Die Nebenkosten müssen auch Mehrwertsteuern enthalten. Klicken Sie deshalb bitte auf «In Rechnungskopf aufnehmen».
- D. Wählen Sie dann «Versandsteuer» aus.

| Rechnungskopf       |                       |                  | * kennzeichnet e               | in Pflichtfeld. | In Rechnungskopf aufne | hmen 🔻      |
|---------------------|-----------------------|------------------|--------------------------------|-----------------|------------------------|-------------|
|                     |                       |                  |                                |                 | Versandsteuer          |             |
| Übersicht           |                       |                  |                                |                 | Abwicklungsdetails     |             |
| Bestellauftrag:     | 4500013900            | Zwischensumme:   | 11.50 CHF                      | D               | Abwicklungssteuer      | schriften   |
| Rechnungsnummer:*   | RE05122019E           | Fälliger Betrag: | 11.50 CHF                      |                 | Anlage                 | earbeiten   |
| Rechnungsdatum:*    | 5. Dez. 2019          |                  |                                |                 |                        |             |
| Zahlungsempfänger:  | OPM 6 Ltd - TEST      |                  |                                |                 |                        |             |
|                     | Dietikon<br>Schweiz   |                  |                                |                 |                        |             |
| Rechnungsanschrift: | JOWA AG               |                  |                                |                 |                        |             |
|                     | Volketswil<br>Schweiz |                  |                                |                 |                        |             |
| Versendet von:      | OPM 6 Ltd - TEST      | Lieferanschrift: | JOWA RB Gränichen              |                 |                        | Anschriften |
|                     | Dietikon              |                  | Schweiz                        |                 | anzeigen/              | bearbeiten  |
|                     | Schweiz               | A Empfänger:     | OKöseoglu<br>JOWA RB Gränichen |                 |                        |             |
| /ersandkosten       | - B                   |                  |                                |                 |                        |             |
|                     |                       | Versanddatum     |                                | -               |                        | Entformon   |

Die Versandsteuern wurden automatisch hinzugefügt. Falls notwendig, können Sie den Mehrwertsteuersatz anpassen. 7.7% ist voreingestellt.

| Versandkosten                  |                               |        |                           |               |           |
|--------------------------------|-------------------------------|--------|---------------------------|---------------|-----------|
| Versandbetrag:                 | 10.00 CHF                     |        | Versanddatum:             |               | Entfernen |
|                                |                               |        |                           |               |           |
| Versandsteuer<br>Kategorie:*   | 7.7% Umsatzsteuer / CH (7.7%) | $\sim$ | Steuerpflichtiger Betrag: | 10.00 CHF     | Entfernen |
| Standort:                      |                               |        | Art des Steuersatzes:     |               |           |
| Beschreibung:                  | CH (7.7%)                     |        | Satz (%):                 | 7.7           |           |
| System:                        |                               | $\sim$ | Steuerbetrag:             | 0.77 CHF      |           |
|                                |                               |        | Details der Befreiung:    | (kein Wert) 🗸 |           |
| Datum der<br>Abschlagszahlung: |                               |        | Lieferdatum:              | 5. Dez. 2019  |           |
| Gesetzesreferenz:              |                               |        | Dreieckstrar              | nsaktion      |           |
|                                |                               |        |                           |               |           |

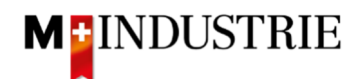

#### Scrollen Sie danach bitte zum Abschnitt «Umsatzsteuernummer des Lieferanten».

Bitte geben Sie Ihre **Mehrwertsteuernummer** unter «**Umsatzsteuer**-/**Steuernummer des Lieferanten**» ein. Diese Nummer kann in ihrem Ariba Netzwerk Profil hinterlegt werden damit sie nicht bei jeder Rechnung neu eingegeben werden muss (siehe dazu Kapitel 5).

Es gibt momentan 2 mögliche Variante einer Rechnungsstellung, die gewohnte mit dem Orangen Einzahlungsschein (gültig noch bis Ende Oktober 2022) und die neue mittels QR-Codes.

Wenn Sie die Rechnung mittels ESR bezahlt haben wollen (Oranger Einzahlungsschein), dann geben Sie die **«ESR Teilnehmernummer»** und die **«ESR Referenznummer»** ein.

Wichtig ist dabei die Formatierung:

- ESR Teilnehmernummer: Bsp. 01-234567-8. Wichtig ist, dass der Bindestriche an zweiter und vorletzter Stelle gesetzt wird.
- ESR Referenznummer: ist nummerisch, soll keine Leerzeichen enthalten, bis max. 16- oder max. 27-stellig.

| Umsatzsteuernummer des Lieferanten       | Umsatzsteuernummer des Kunden                            |  |  |  |  |
|------------------------------------------|----------------------------------------------------------|--|--|--|--|
| Umsatzsteuer-/Steuernummer* CHE105903555 | Umsatzsteuer-/Steuernummer * CHE105903499<br>des Kunden: |  |  |  |  |
| Unternehmenskennung<br>des Lieferanten:  |                                                          |  |  |  |  |
| Geschäftliche Referenzen<br>des          |                                                          |  |  |  |  |
| ESR Teilnehmernummer:                    |                                                          |  |  |  |  |
| ESR Referenznummer:                      |                                                          |  |  |  |  |
| Finale Leistungserfassung                | -                                                        |  |  |  |  |

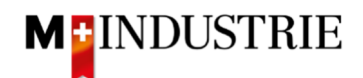

Wenn Sie die Rechnung mittels QR-Codes bezahlt haben wollen, dann unterscheidet das System zwischen QR-IBAN mit QR-Referenz und SCOR mit IBAN inkl. Zahlungsreferenz.

Wichtig bei der Eingabe von QR-IBAN mit QR-Referenz:

- Konto/IBAN Nummer vom Einzahlungsschein wird ins Feld «QR IBAN» eingegeben
- Referenznummer vom Einzahlungsschein wird ins Feld «QR / ESR Referenznummer»
   eingegeben
- Zusätzliche Informationen vom Einzahlungsschein wird ins Feld «zusätzliche Informationen»
   eingegeben

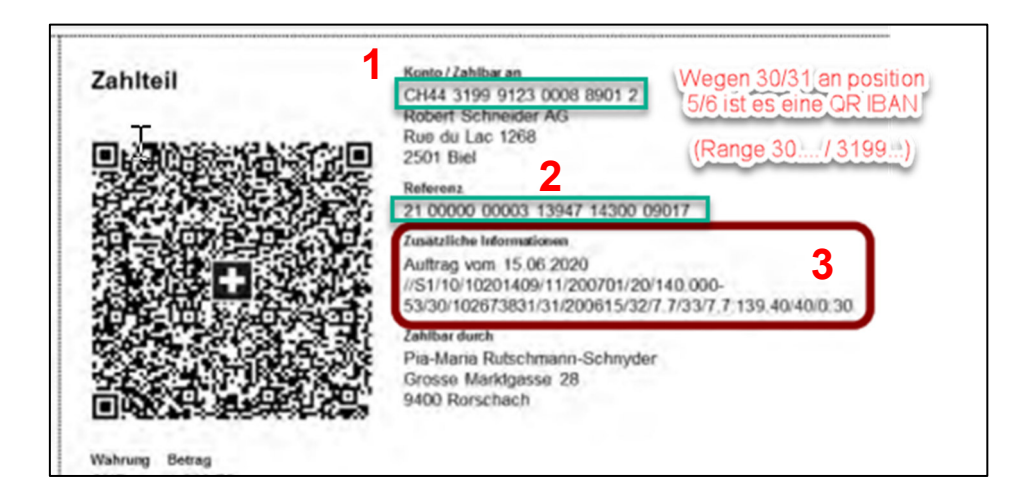

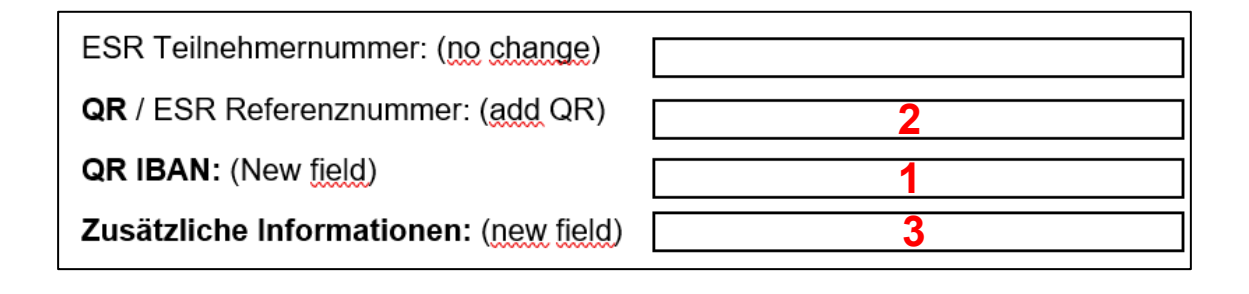

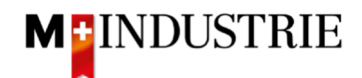

Wichtig bei der Eingabe von SCOR mit Zahlungsreferenz:

- **Referenz** vom Einzahlungsschein wird ins Feld «**QR / ESR Referenznummer**» eingegeben. Die Referenznummer muss mit **RF beginnen**.
- Zusätzliche Informationen vom Einzahlungsschein wird ins Feld «zusätzliche Informationen» eingegeben

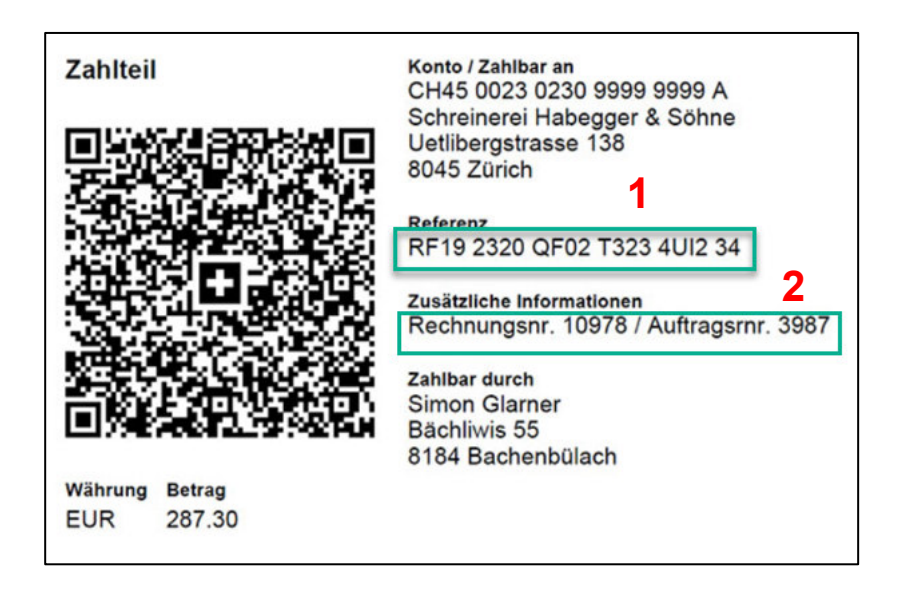

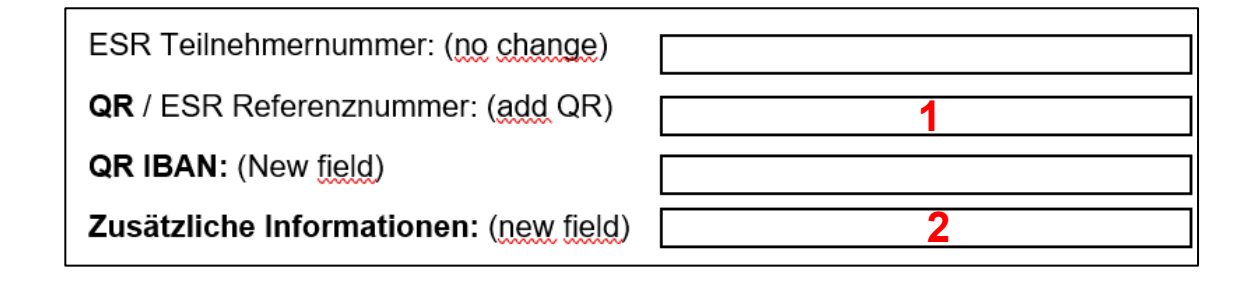

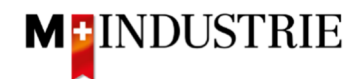

Scrollen Sie danach bitte ganz nach unten zum Abschnitt «Positionen».

- A. Die Rechnungsposition wurde von der Bestellung entnommen.
- B. Preis pro Mengeneinheit kann innerhalb einer Toleranz von 5% erhöht werden falls das in der Bestellbestätigung so kommuniziert wurde. Für eine grössere Preisabweichung muss über den Einkauf eine Bestelländerung verlangt werden.
- C. Bitte wählen Sie die «Steuerkategorie» aus. Voreingestellt ist 7.7%.
- D. Ticken Sie das Feld neben der Steuerkategorie an.
- E. Klicken Sie auf «In eingeschlossene Positionen aufnehmen».

| Pos                        | itionen |              |          |                |                                                                          |                                                                                                    | 1                   | L Positioner | n 1 Eingescl | hlossen 0 Bereits vollstän                    | dig in Rechnung gestellt              |
|----------------------------|---------|--------------|----------|----------------|--------------------------------------------------------------------------|----------------------------------------------------------------------------------------------------|---------------------|--------------|--------------|-----------------------------------------------|---------------------------------------|
| Positionsoptionen einfügen |         |              |          | (7.74)         | Versanddekumente Abwieklungsdet                                          |                                                                                                    |                     | Robott       | E            |                                               |                                       |
|                            | Nr.     | Einschließen | Art      | Teilenr.       | Beschreibung                                                             | versanddokumente                                                                                          | Teilenr, des Kunden | Menge        | Unit         | In eingeschlossene<br>Preis pro Mengeneinheit | Positionen aufnehmen<br>Zwischensumme |
| A                          | 1       | ۲            | MATERIAL | 12312-<br>1234 | Weicher Premium-Kunst<br>Schutzhülle, für Bleistift<br>mattierter Folie. | Veicher Premium-Kunststoffradierer mit<br>Schutzhülle, für Bleistifte auf Papier und<br>mattierter Folie. |                     | 10           | EA 🛈         | 1.15 CHF<br>B                                 | 11.50 CHF                             |
|                            | Steuer  |              |          |                |                                                                          |                                                                                                    |                     |              |              |                                               |                                       |

Die Steuern wurden automatisch zur Position hinzugefügt. Scrollen sie nach unten und reichen Sie die Rechnung mit «**Weiter**» ein.

| Position | nsoptionen   | einfügen         |                                    |                              |                                                                                                    |                        |      |                        |                         |                      |
|----------|--------------|------------------|------------------------------------|------------------------------|----------------------------------------------------------------------------------------------------|------------------------|------|------------------------|-------------------------|----------------------|
|          | $\checkmark$ | Steuerkategorie: | 7.7% Umsatz                        | steuer / Cl                  | H (7.7%) Versanddokumente                                                                                 | Abwicklungsdetails     |      | Rabatt                 | In eingeschlossene      | Positionen aufnehmen |
|          | Nr.          | Einschließen     | Art                                | Teilenr.                     | Beschreibung                                                                                              | Teilenr. des Kunden Me | enge | Unit                   | Preis pro Mengeneinheit | Zwischensumme        |
|          | 1            | ٩                | MATERIAL                           | 12312-<br>1234               | Weicher Premium-Kunststoffradierer mit<br>Schutzhülle, für Bleistifte auf Papier und<br>mattierter Folie. | 1                      | 10   | EA (i)                 | 1.15 CHF                | 11.50 CHF            |
|          | Steuer       |                  | Kate                               | egorie:*                     | 7.7% Umsatzsteuer / CH (7.7%)                                                                             | Steuerpflichtiger Betr | rag: | 11.50 CHF              |                         | Entfernen            |
|          |              |                  | Sta                                | andort:                      |                                                                                                    | Satz ( <sup>6</sup>    | %):  | 7.7                    |                         |                      |
|          |              |                  | Beschre                            | eibung:                      | CH (7.7%)                                                                                                 | Steuerbetr             | rag: | 0.89 CHF               |                         |                      |
|          |              |                  | S                                  | ystem:                       | ~                                                                                                    | Details der Befreiu    | ing: | (kein Wert) 🗸          |                         |                      |
|          |              |                  | Datu<br>Abschlagsza<br>Gesetzesref | um der<br>ahlung:<br>ferenz: |                                                                                                    | Lieferdatu<br>Dreieck  | um:  | 5. Dez. 2019<br>aktion |                         |                      |
| <b>ا</b> | Position     | nsaktionen 🔻     | Löschen                            |                              |                                                                                                    |                        |      |                        |                         |                      |
|          |              |                  |                                    |                              |                                                                                                    |                        |      |                        |                         |                      |
|          |              |                  |                                    |                              |                                                                                                    |                        | Aktu | alisieren              | Speichern Verla         | ssen Weiter          |

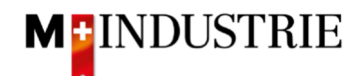

Es wird Ihnen die Zusammenfassung der Rechnung angezeigt. Wenn alle Angaben stimmen, dann klicken Sie bitte auf «**Einreichen**». Dann wird die Rechnung an die Kreditorenbuchhaltung der DELICA AG / JOWA AG gesendet.

Falls sie Anpassungen an der Rechnung vornehmen wollen, klicken Sie bitte auf «Zurück».

| Rechnung erstellen                                                                                                    |                                                                                                    | Zurück Speichern Einreichen Verlas                                                          | sen |  |  |  |  |  |  |
|----------------------------------------------------------------------------------------------------|----------------------------------------------------------------------------------------------------|---------------------------------------------------------------------------------------------|-----|--|--|--|--|--|--|
| Bestätigen Sie dieses Dokument und reichen Sie es ein. Es wird entsprechend dem Ursprungs- und Zielland der Rechnung elektronisch unterzeichnet. Das Ursprungsland des Dokuments ist Schweiz. Das Zielland des<br>Dokuments ist Schweiz.<br>Wenn Sie möchten, dass Ariba Ihre Dokumente langfristig aufbewahrt, können Sie einen Archivierungsservice abonnieren. Beachten Sie, dass Sie auch alte Rechnungen archivieren können, wenn Sie den Archivierungsservice<br>abonnieren. |                                                                                                    |                                                                                             |     |  |  |  |  |  |  |
| Standardrechnung                                                                                                    |                                                                                                    |                                                                                             |     |  |  |  |  |  |  |
| Rechnungsnummer: RE05122019E<br>Rechnungsdatum: Donnerstag. 5. Dez. 2019,<br>Ursprünglicher Bestellauftrag: 4500013900                                                                                                    | Zwischens<br>21:57 Uhr GMT+01:00 Steuern insg<br>Fälliger                                                                                                    | summe: 21.50 CHF<br>gesamt: 1.66 CHF<br>Betrag: 23.16 CHF                                   |     |  |  |  |  |  |  |
| ZAHLUNGSEMPFÄNGER:                                                                                                    | RECHNUNGSANSCHRIFT:                                                                                                    | LIEFERANT:                                                                                  |     |  |  |  |  |  |  |
| OPM 6 Ltd - TEST<br>Postanschrift:<br>Grünaustrasse 23<br>8953 Dietikon<br>Zürich<br>Schweiz                                                                                                    | JOWA AG<br>Postanschrift (Par défaut):<br>Erlenwiesenstrasse 9 9 9<br>Lieferantenbuchaltung<br>8604 Volketswil<br>ZH<br>Schweiz<br>Adressen-ID: BP0003110000 | OPM 6 Ltd - TEST<br>Postanschrift:<br>Grünautrasse 23<br>8952 Dietikon<br>Zürich<br>Schweiz |     |  |  |  |  |  |  |

Die Rechnung wurde eingereicht. Bitte klicken Sie auf «verlassen». Dadurch gelangen Sie zurück zur Bestellung.

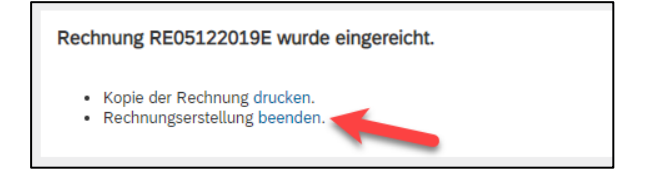

Der Status der Bestellung hat sich auf «In Rechnung gestellt» geändert und unter «Zugehörige Dokumente» ist Ihre Rechnung ersichtlich und kann bei Bedarf eingesehen werden:

| Bestellauftrag: 4500013900                                                                                                    |                                                                                                    | Fertig                         |
|----------------------------------------------------------------------------------------------------|----------------------------------------------------------------------------------------------------|--------------------------------|
| Bestellungsbestätigung erstellen 🔻                                                                                                    |                                                                                                    | Erneut<br>senden               |
| Bestelldetails Bestellhistorie                                                                                                    |                                                                                                    |                                |
| Von:<br>JOWA AG<br>Erfenwiesenstrasse 9 9 9<br>Lieferantenbuchaltung<br>8604 Volketswil<br>ZH<br>Schweiz                                                                               | An:     Bestellauftrag       OPM 6 Ltd - TEST     (In Rechnung gestellt)       Grünaustrasse 23     4500013900       8953 Dietikon     Betrag: 11.50 CHF       Zürich     Version: 1       Schweiz     Telefon:       Fax:     E-Mail: opm6.supplier@gmail.com |                                |
| Zahlungsbedingungen<br>NETTO 30<br>Anmerkungen<br>Comment Type: Terms and Conditions<br>Body:Sofer keine speziellen Vereinbarungen zr<br>M-Industrie und die AGB zum Kaufvertrag für M | Weiterleitungsstatus: Anerr<br>Sugehörige Dokumente<br>연 AB<br>aschine Mehr anzeigen »                                                                                                    | annt<br>05122019E<br>05122019C |

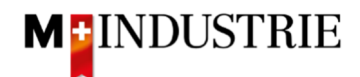

# 5. Hinterlegung Mehrwertsteuernummer im Ariba Netzwerk Profil

Auf der Ariba Netzwerk Startseite oben rechts auf Zahnrad (Unternehmenseinstellungen) --> Unternehmensprofil --> Tab «Geschäftlich» --> Abschnitt «Steuerinformationen» --> Feld «Umsatzsteuernummer».

## 6. Was kann ich machen, wenn ich die Bestellemail nicht mehr habe?

Wenn Sie auf dem Bestellemail auf «Bestellung verarbeiten» klicken, werden Sie zur Ariba Netzwerk Anmeldeseite und nach dem Login automatisch auf Ihre Bestellung im Ariba Netzwerk weitergeleitet. Wenn Sie die Bestellemail nicht mehr haben, dann können Sie sich direkt über folgenden Link mit Ihrem Konto auf dem Ariba Netzwerk anmelden:

#### https://supplier.ariba.com/

Im Ariba Netzwerk sehen sie alle Ihre Bestellungen aufgelistet. Klicken Sie auf der gewünschten Bestellung auf «Auswählen» und dann «Kopie zur Rechnungsverarbeitung an mich senden».

| Bestellungen, F              | Rechnungen une                       | d Zahlungen                         |                                        |                               |                  | Alle Kunde                    | n – Letzte 14 Tage | Wir sind jetzt mobil.            |
|------------------------------|--------------------------------------|-------------------------------------|----------------------------------------|-------------------------------|------------------|-------------------------------|--------------------|----------------------------------|
| 2<br>Neue<br>Bestellaufträge | 2<br>Zu bestätigende<br>Bestellungen | 2<br>Zu versendende<br>Bestellungen | 0<br>Bestellungen, die<br>bearbeitet w | 0<br>Angeheftete<br>Dokumente | Mehr             |                               |                    | Probieren Sie es aus.            |
| Bestellnummer                | Kı                                   | unde                                | Status                                 | Betrag                        | Datum ↓          | In Rechnung gestellter Betrag | Aktion             |                                  |
| 4500013753                   | 무 M                                  | -Industrie - TEST                   | Neu                                    | 200.00 CHF                    | 20. Nov.<br>2019 | 0.00 CHF                      | Auswählen 🗸        | Aufgaben                         |
| 4500013752                   | 무 M                                  | -Industrie - TEST                   | Neu                                    | 200.00 CHF                    | 20. Nov.<br>2019 | 0.00 CHF                      | Kopie zur Rech     | nungsverarbeitung an mich senden |

Wenn Sie ein **Full Account Konto** haben, dann müssen Sie sich die Bestellung nicht nochmals senden. Sie können direkt auf die Bestellnummer klicken und die Bestellbestätigung und Rechnung eingeben.

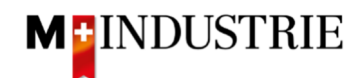

| Business Network  Unternehmenskonto     | leis fait (D. s.                     |                    |                                              | MO (0 CP 177                           |
|-----------------------------------------|--------------------------------------|--------------------|----------------------------------------------|----------------------------------------|
| Startseite Aktivierung Discovery - Work | bench Bestellungen - Erfüllung - Rec | hnungen 🗸 🛛 Zahlur | ngen v Mehr v                                | орм 1                                  |
|                                         | Pil Inter                            |                    |                                              | test-opm6.supplier@gmail.com           |
| Bestellungen                            | und L V Alle Kunden V Ex             | akte Übereinstim 🗸 | Bestellnummer Q                              | Benutzer-IDs verknüpfen                |
| Übersicht Erste Schritte                |                                      |                    | Kontoeinstellungen                           | An Administrator wenden                |
|                                         |                                      |                    | Kundenbeziehungen                            | OPM 6 Ltd - TEST                       |
| 3 1                                     | .6 0                                 | сн⊧ 0.С            | Benutzer                                     | ANID: AN01448998083-T<br>Premium Paket |
| Neue Bestellungen Beste                 | ellungen Zurückgewiesene Rechnungen  | Überweisunge       | Benachrichtigungen                           | Unternehmenensefil                     |
| Letzte 31 Tage Letzte                   | 31 Tage Letzte 31 Tage               | Letzte 31 Tage     | Anwendungsabonnements                        | Sinetellungen                          |
|                                         |                                      |                    | Kontoregistrierung                           | Einstellungen                          |
| Meine Widgets All customers V           | ag Anpassen                          |                    | Ariba Network-Einstellungen 🛛 🖉 🍧            | Abmelden                               |
| Bestellaufträge Letzte 7 Tage 🗸         | Rechnungsfälligkeit                  | Aktivitäten-Feed   | Weiterleitung elektronischer Bestellaufträge | Alle anzeigen                          |
| 172 000                                 | E1 000                               | Beste              | Weiterleitung elektronischer Rechnungen      | 2                                      |
| L / 3.000 CHF                           | 34.000 CHF                           | Apr. 05<br>86000   | Vorzeitige Zahlungen                         | 77.000,00 CHF                          |
| 90.000                                  | 30.000                               |                    | Überweisungen                                |                                        |

# 7. Wie kann ich die Bestellemailadresse anpassen?

1. Die Empfängeremailadresse kann hier angepasst werden. Es können bis zu 5 Empfänger eingetragen werden (durch Komma trennen).

## 2. Danach «Speichern».

| Ariba Network-Einstellungen                               |                                                                |                                        |                                                                                                    | Speichern                                                  | Schließen |
|-----------------------------------------------------------|----------------------------------------------------------------|----------------------------------------|----------------------------------------------------------------------------------------------------|------------------------------------------------------------|-----------|
| Weiterleitung elektronischer Bestellaufträge Weiterleitun | g elektronischer Rechnungen Vorzeitige Zahlungen Beg           | leichung Kriterien für das Löschen von | Daten                                                                                                    |                                                            |           |
| * kennzeichnet ein Pflichtfeld.                           |                                                                |                                        |                                                                                                    | 2                                                          |           |
| Integration externer Systeme                              |                                                                |                                        |                                                                                                    | 2                                                          |           |
| cXML-Integration konfigurieren (systemeigene Integratio   | on)                                                            |                                        |                                                                                                    |                                                            |           |
| SAP Integration Suite, verwaltetes Gateway für Spend 1    | Management und SAP Business Network konfigurieren (nicht syste | emeigene Integration)                  |                                                                                                    |                                                            |           |
| Nichtkatalog-Bestellungen mit Teilenummern                |                                                                |                                        |                                                                                                    |                                                            |           |
| Nichtkatalog-Bestellungen als Katalogbestellungen ver     | arbeiten, wenn Teilenummern manuell eingegeben werden.         |                                        |                                                                                                    |                                                            |           |
| Benachrichtigungen zur Statusaktualisierungsan            | forderung                                                      |                                        |                                                                                                    |                                                            |           |
| Keine Statusaktualisierungen für eingehende Dokumen       | t in der Warteschlange für ausstehende Dokumente senden        |                                        | 1                                                                                                    |                                                            |           |
| Neue Bestellungen                                         |                                                                |                                        | Ŭ                                                                                                    |                                                            |           |
| Dokumentart                                               | Weiterleitungsmethode                                          |                                        | Optionen                                                                                                    |                                                            |           |
|                                                           |                                                                |                                        | E-Mall-Adresse: bpm1.supplier@gmx.ch                                                                                                    |                                                            | 0         |
| Kanalasharitellusana ahan Aslanan                         | <b>5 M</b>                                                     |                                        | CXML-Dokument an die E-Mail-Nachricht anhängen                                                                                                    |                                                            |           |
| Kataloguestettungen onne Antagen                          | E-Mail V                                                       |                                        | Anlagen online lassen und nicht in E-Mait-Nachricht einschließen. Dies g<br>auf "Wie bei neuen Katalogbestellungen ohne Anlagen" eingestellt ist. | It für alle Bestellungen mit Anlagen, deren Weiterteltungs | methode   |
|                                                           |                                                                |                                        | PDF-Dokument an die E-Mait-Nachricht anhängen                                                                                                    |                                                            |           |
| Katalogbestellungen mit Anlagen                           | Wie bei neuen Katalogbestellungen ohne Anlagen ${\bf \vee}$    |                                        | Aktuelle Weiterleitungsmethode für neue Bestellungen: E-Mail<br>Anlagen werden in die Bestellung eingeschlossen.                                  |                                                            |           |
| Nichtkatalog-Bestellungen ohne Anlagen                    | Wie bei neuen Katalogbestellungen ohne Anlagen $\checkmark$    |                                        | Aktuelle Weiterleitungsmethode für neue Bestellungen: E-Mail                                                                                      |                                                            |           |